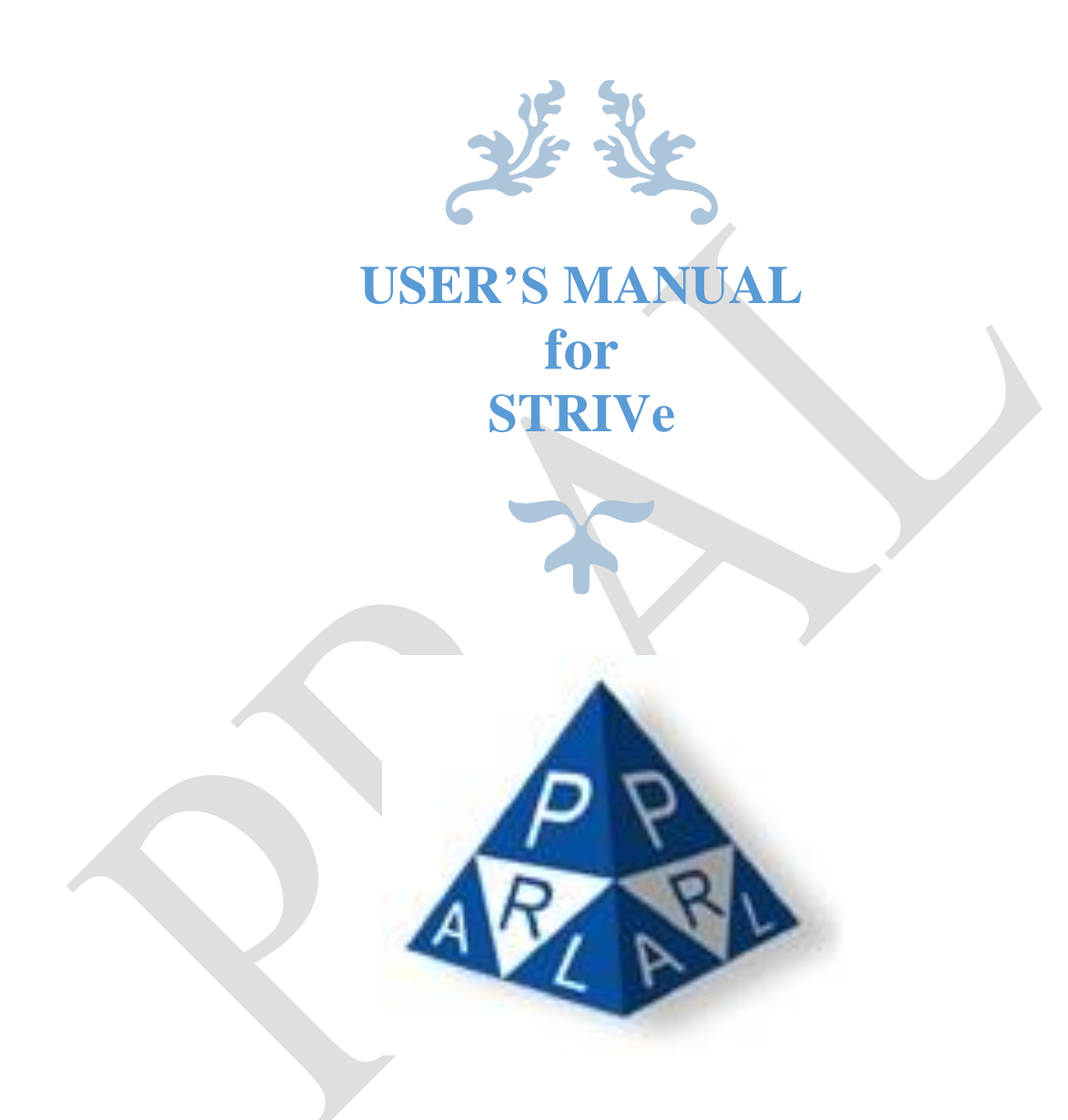

**Confidential Information:** The information provided in this document is intended solely for the use of STRIVe. The contents of this document may not be reproduced or divulged outside the intended organizations without the express written permission of PRAL.

PAKISTAN REVENUE AUTOMATION (PVT.) LTD PRAL – Head office, Software Technology Park-III, Plot No. 156, Service Road (North), Industrial Area, I-9/3, Islamabad. Pakistan

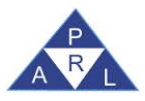

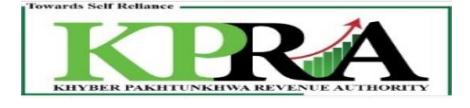

### Contents

|     | Annexure-A and Annexure-C Submission                                                                               |                                                                                                    |
|-----|----------------------------------------------------------------------------------------------------|----------------------------------------------------------------------------------------------------|
| 1.1 | Creation of Sales Invoice in Annexure-C                                                                            | 3                                                                                                    |
| 1.2 | Edit Annexure C Record:                                                                                            | 7                                                                                                    |
| 1.3 | Delete Annexure C Record:                                                                                          | 8                                                                                                    |
| 1.4 | Submit Annexure C:                                                                                                 | 9                                                                                                    |
| 1.5 | Creation of Purchase invoice in Annexure A                                                                         |                                                                                                    |
| 1.6 | Reject Invoices in Annexure A:                                                                                     |                                                                                                    |
|     | <b>Return Submission</b>                                                                                           | <b>19</b>                                                                                                    |
|     | Annexure B                                                                                                    | 32                                                                                                    |
|     | Annexure A: records population through File Attachment:                                                            | 34                                                                                                    |
|     | Annexure E                                                                                                    | 39                                                                                                    |
| 5.1 | Fixed Asset Treatment from Annex-A                                                                                 |                                                                                                    |
| 5.2 | Fixed Asset Treatment from Annex-B                                                                                 |                                                                                                    |
|     | <ol> <li>1.1</li> <li>1.2</li> <li>1.3</li> <li>1.4</li> <li>1.5</li> <li>1.6</li> <li>5.1</li> <li>5.2</li> </ol> | Annexure-A and Annexure-C Submission         1.1       Creation of Sales Invoice in Annexure-C.         1.2       Edit Annexure C Record:         1.3       Delete Annexure C Record:         1.4       Submit Annexure C:         1.5       Creation of Purchase invoice in Annexure A         1.6       Reject Invoices in Annexure A:         1.6       Return Submission         2.1.1       Sales Tax Credits         Annexure B       Annexure B         Annexure E.       5.1         Fixed Asset Treatment from Annex-A.         5.2       Fixed Asset Treatment from Annex-B. |

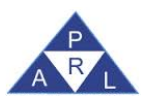

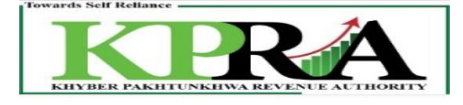

# 1 Annexure-A and Annexure-C Submission

# **1.1 Creation of Sales Invoice in Annexure-C**

The seller creates 'Sales Invoice' in Annexure C, Once Sales Invoice record is created system assigns Invoice Status as Un-claimed, to create Annexure C following are the steps:

#### Steps:

1. Enter URL <u>https://kpra.kp.gov.pk/</u> in the web browser

| (←) → C <sup>i</sup> f                                                 | 🛈 🔒 https://kpra.kp.gov.pk    |                             | ☑ ☆               | III\ 🗊                                |
|------------------------------------------------------------------------|-------------------------------|-----------------------------|-------------------|---------------------------------------|
| Towards Self Reliance                                                  |                               |                             | - K               |                                       |
| KHYBER PAKHTUNK                                                        | HWA REVENUE AUTHORITY         |                             |                   | A A A A A A A A A A A A A A A A A A A |
| e-Registration e-Enrolment Search                                      | h Taxpayers News              |                             |                   |                                       |
| User Guide                                                             | Welcome to Khyber Pakhtunkhwa | Revenue Authority eServices | KPRA Main Website |                                       |
| How to e-Register                                                      | User Login                    |                             |                   |                                       |
| <ul> <li>How to e-Enroll</li> </ul>                                    | Uses ID                       |                             |                   |                                       |
| How to e-File Return                                                   | Decoverd                      |                             |                   |                                       |
| How to Pay Taxes                                                       | Passworu                      |                             |                   |                                       |
| <ul> <li>Tax Calendar</li> </ul>                                       | Forgot Password               | Login                       |                   |                                       |
| Acts/Rules                                                             |                               |                             |                   |                                       |
| Acts     Einanco Act 2013                                              |                               |                             |                   |                                       |
| Finance Act 2013<br>Finance Act 2014                                   |                               |                             |                   |                                       |
| Finance Act 2016<br>Special Procedure Withholding                      |                               |                             |                   |                                       |
| • Rules                                                                |                               |                             |                   |                                       |
| Knyber Pakhtunkhwa Sales Tax<br>on Services Rules/Regulations,<br>2015 |                               |                             |                   |                                       |
| 2 User Login                                                           |                               |                             |                   |                                       |
| 2. Oser Login                                                          |                               |                             |                   |                                       |
| • En                                                                   | ter your User ID              |                             |                   |                                       |
| • En                                                                   | ter Password                  |                             |                   |                                       |
|                                                                        | ich / Login > Button          | •                           |                   |                                       |
| • Ch                                                                   | ick <login> Dutton</login>    |                             |                   |                                       |
|                                                                        |                               |                             |                   |                                       |
| User Login                                                             |                               |                             |                   |                                       |
|                                                                        |                               |                             |                   |                                       |
|                                                                        |                               |                             |                   |                                       |
| User ID                                                                | demopi                        |                             |                   |                                       |
|                                                                        |                               |                             |                   |                                       |
| Password                                                               | •••••                         |                             |                   |                                       |
|                                                                        |                               |                             |                   |                                       |
| Forgot Passw                                                           | ord                           | Login                       |                   |                                       |
|                                                                        |                               |                             |                   |                                       |
|                                                                        |                               |                             |                   |                                       |

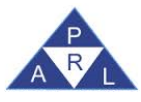

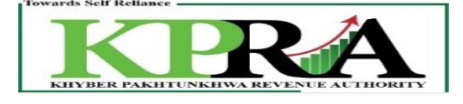

# 3. Click Declaration→Sales Tax→ STS Return from Tax Period Oct-2020 and Onward

| K <sup>®</sup> <sub>A</sub> eKPRA - Taxpayer Facilitation Por X                           | +                                                                      |                                                             |                                           |                    |           |          |    |
|-------------------------------------------------------------------------------------------|------------------------------------------------------------------------|-------------------------------------------------------------|-------------------------------------------|--------------------|-----------|----------|----|
| ← → C 🌲 kpra.kp.gov.pk/ł                                                                  | Returns/VAT20/AnnexR                                                   | eport.aspx?rand=8                                           | 43675999&rms=z                            | yB2CIJputxUS27syp7 | 4kg%3d%3d |          |    |
| 🗰 Apps 🕒 Gmail 🗈 YouTube                                                                  | Ҟ Maps                                                                 |                                                             |                                           |                    |           |          |    |
| Home Administration                                                                       | Registration                                                           | Declaration                                                 | Requests                                  | e-Payments         | e-Folder  | Logout   |    |
| Print this Page       Sales Tax (Control Center)       Tax Period          Monthly Select | K8000007-0 - IND ()<br>Government o<br>Khyber Pakhtu<br>Sales Tax on S | ales Tax ST Return<br>f the K<br>inkhwa<br>service:<br>Mont | from Tax Period Of<br>Sales Tax on Servio | CT-2020 and Onward |           | Tax Peri | od |
| Sales Tax on Services Return<br>Annex - A                                                 | K8000007-0                                                             |                                                             | AFZAL                                     |                    |           | Oct, 202 | 0  |

4. Select Month from the <Monthly> Dropdown List on the left of the screen.

| Print this Page                                              |  |
|--------------------------------------------------------------|--|
| Sales Tax (Control Center) Tax Period Monthly Select Oct, 20 |  |
| Sales Tax on Services Return                                 |  |

5. In the left panel, Click on <Sales Tax on Services Return> link

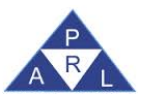

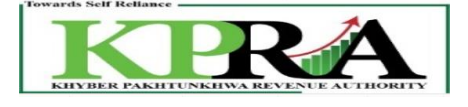

| Print this Page              |  |
|------------------------------|--|
| Sales Tax (Control Center)   |  |
| Tax Period                   |  |
| Monthly Select V             |  |
| Oct,20                       |  |
| Sales Tax on Services Return |  |
|                              |  |

6. Following 'Sales Tax on Services Return' Window is displayed with status "Preparing"

| Home Administration Regist                             | ARREVENCE ACTIVISATION<br>Intration Declaration Requests e-Payments e-Folder Logout                                                                                                    | A CONTRACTOR                                                                        |
|--------------------------------------------------------|----------------------------------------------------------------------------------------------------|-------------------------------------------------------------------------------------|
|                                                        | K2789718-4 - IND ( KPRA Office )                                                                                                    | Purchaser Test Account                                                              |
| Sales Tax (Control Center)                             | Government of the Khyber Pakhtunkhwa<br>Khyber Pakhtunkhwa Revenue Authority<br>Sales Tax on Services Return                                                                                                    | Current Nº 1976812                                                                  |
| Monthly Oct. 19 Sales Tax on Services Return Annex - A | KNTN Name Tax Period Normal An OCT. Cin Case of Individual COY/AOP/IND Service Category CNIC in case of Individual COY/AOP/IND Service Category AOP Services provided or rendered by Call centers Principal Services provided or rendered by Call centers Services provided or rendered by Call centers | Preparing     Submission Jate     Tax Office     KPK     Service Code     S837.0000 |
| Ĩ                                                      | Description Value Sales Tax Amount                                                                                                    |                                                                                     |
|                                                        | 1. Domestic Purchases excluding fixed assets for Providing of Service Annex-A 345,000 48,900                                                                                                    |                                                                                     |
|                                                        | 2. Imports excluding fixed assets (includes value addition tax on commercial imports) Annex-B O O O                                                                                                    |                                                                                     |
|                                                        | 2. Capital / Fixed Assets (Domestic Purchases & Imports)     4. (-) Non-readiable inputs (relating to exempt, non-taxed supplies/rendering of services and relating to services Provided in the other Jurisdiction and taxed there () Annex A + Annex B)                                                |                                                                                     |
|                                                        | 6       5. Input Tax for the month = [ (1 + 2 + 3) -4 ]       48,900         2       6. Credit carried forward from previous tax period(s) (determined by the Department where applicable)       0                                                                                                    |                                                                                     |
|                                                        | 7. Sales Tax withheld by the buyer as withholding agent Annex-C                                                                                                    |                                                                                     |
|                                                        | <ul> <li>Association (a) (1)(d) of the Khyber Pakhtunkhwa Sales Tax on Services Act 2012 and disallowance of reduction in output tax in respect of WH of ST / Cr. Notes.</li> </ul>                                                                                                    |                                                                                     |
|                                                        | 7b. Allowance of input tax credit and reduction of output tax out of previous return column 7c Report 0                                                                                                    |                                                                                     |
|                                                        | salance of earlier disallowed input tax credit and disallowed reduction of output tax through column of                                                                                                    |                                                                                     |

7. Click on <u>Annex-C</u> link

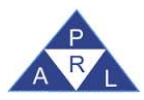

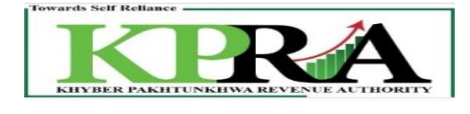

| D | escription                                                                                                    |             | Value Sales Tax Amount |
|---|----------------------------------------------------------------------------------------------------|-------------|------------------------|
| 1 | Domestic Purchases excluding fixed assets for Providing of Service                                                                                                    | Annex-A     |                        |
| 2 | Imports excluding fixed assets (includes value addition tax on commercial imports)                                                                                                | Annex-B     |                        |
| 3 | Capital / Fixed Assets (Domestic Purchases & Imports)                                                                                                    | Annex-E     |                        |
| 4 | (-) Non-creditable inputs (relating to exempt, non-taxed supplies/rendering of services and r<br>services Provided in the other Jurisdiction and taxed there) (Annex A + Annex B) | elating to  |                        |
| 5 | Input Tax for the month = [ (1 + 2 + 3) -4 ]                                                                                                    |             |                        |
| 6 | Credit carried forward from previous tax period(s) (determined by the Department where ap                                                                                         | plicable)   |                        |
| 7 | Sales Tax withheld by the buyer as withholding agent                                                                                                    | Annex-C     |                        |
| 7 | Section 16(B)(1)(d) of the Khyber Pakhtunkhwa Sales Tax on Services Act 2012 and disallow<br>reduction in output tax in respect of WH of ST / Cr. Notes.                          | vance of    | Report 0               |
| 7 | . Allowance of input tax credit and reduction of output tax out of previous return column 7c                                                                                      |             | Report 0               |
| 7 | Balance of earlier disallowed input tax credit and disallowed reduction of output tax through                                                                                     | o column of | Report 0               |
| 8 | Accumulated Credit = (5 + 6 + 7 - 7a + 7b)                                                                                                    |             |                        |
| 9 | (A) Services provided/rendered                                                                                                    | Annex-C     |                        |
| 9 | . (B) Services provided/rendered (Exempt Sale)                                                                                                    | Annex-C     |                        |
| 1 | ). Services Exported                                                                                                    | Annex-D     |                        |
| 1 | i. Output Tax for the month = (9)                                                                                                    |             |                        |

- 8. Enter values in the Annex-C (Domestic Sales Invoices)
  - a. Select <Buyer Type> as "Intermediary "or "End Consumer"
  - - i. System populates the CNIC and Name as per the NTN entered
  - c. Select Document Type
  - d. Enter Document Number
  - e. Enter Document Date in Format DD/MM/YYYY
    - *i. Note: The Date should be any day of the Month selected in step 4*
  - f. Enter HS Code (Optional Field)
  - g. Select relevant Sale Type from the dropdown
  - h. Select relevant Rate from the dropdown
  - i. Select relevant District of Buyer from dropdown
  - j. Enter Sales Value (The Total Amount on which Sales Tax is to be charged)
    - *i.* System calculates the Sales Tax Involved and populates the field
    - ii. System calculates the Extra Amount and populates the field
  - k. Enter GST Withheld
  - 1. Enter Reverse Charged u/s 20

| Annex-C (Domestic S        | Sales Invoices)                        |                                       | Preparing            |
|----------------------------|----------------------------------------|---------------------------------------|----------------------|
| Buyer Type a               | Intermediary 🜉 NTN                     |                                       |                      |
| Name S                     | Seller Test Account                    | Doc. Type C Sale Invoice              | Doc. No. d 134       |
| Doc. Date 🗧                | 01/10/2019 HS Code                     | f 1545 Sale Type g Services           | Rate h 10            |
| District of Buyer          | ABBOTTABAD                             | So,000 Sales Tax 5,000 Involved       | Extra Amount         |
| GST Withheld <b>k</b>      | Tax Reverse<br>Charged U/S 20          | 2000                                  |                      |
| Add Cle                    | ear Attach File                        | Submit Invoices Back To Re            | etum Grid List All   |
| Particular<br>Sr. NTN CNIC | rs of Buyer<br>IC Name District of Buy | r Buyer Type Type Number Date HS Code | Sale Type Rate Sale: |

9. Click <Add> button

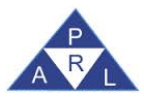

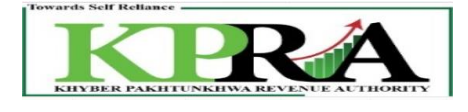

| Annex-C (Domesti      | c Sales Invoices)                          |                              |                                  |                | 🔽 Preparing |
|-----------------------|--------------------------------------------|------------------------------|----------------------------------|----------------|-------------|
|                       |                                            |                              |                                  |                |             |
| Buyer Type            | Intermediary 🗸 NTN                         | CNIC                         | geral 0.13206-5                  |                |             |
| Name                  | Seller Test Account                        | Doc. Type                    | Sale Invoice 🜉 Doc. No.          | 134            |             |
| Doc. Date             | 01/10/2019 HS Code                         | 1545 Sale Type               | Services 🜉 Rate                  | 10 🜉           |             |
| District of Buyer     | ABBOTTABAD                                 | 50,000 Sales Tax<br>Involved | 5,000 Extra<br>Amount            |                |             |
| GST Withheld          | Tax Reverse<br>Charged U/S 20              | 2000                         |                                  |                |             |
| Add                   | Clear Attach File                          | Subr                         | nit Invoices Back To Return      | Grid List All  | -           |
| Particul<br>Sr. NTN C | lars of Buyer<br>NIC Name District of Buye | Buyer Type Type Numb         | ient<br>ber Date HS Code Sale Ty | /pe Rate Sales |             |
|                       |                                            |                              |                                  |                |             |
|                       |                                            |                              |                                  |                |             |

10. The Record is saved successfully and appears in the Grid below

| Annex-C (Domesti  | c Sales Invoices)             |                                   | Preparing           |
|-------------------|-------------------------------|-----------------------------------|---------------------|
|                   |                               | Record is saved successfully.     |                     |
| Buyer Type        | Intermediary NTN              |                                   |                     |
| Name              |                               | Doc. Type Select Doc. No.         |                     |
| Doc. Date         | 01/10/2019 HS Code            | Sale Type Services Rate           | 10 🛶                |
| District of Buyer | ABBOTTABAD Sales Value        | Sales Tax Extra Amount            |                     |
| GST Withheld      | Tax Reverse<br>Charged U/S 20 |                                   |                     |
| Add               | Clear Attach File             | Submit Invoices Back To Return    | Grid List All       |
|                   | Particulars of Buyer          |                                   | Document            |
| Cr NTN            | CNIC Nama                     | District of Duwar Tuna Tun        | a Number            |
| 1                 | 7 065 Seller Test Accoun      | ABBOTTABAD Intermediary Sale Invo | ice 134             |
|                   |                               | Total (Net after incorporatin     | ng the Credit/Debit |
|                   |                               |                                   |                     |
|                   |                               |                                   |                     |

# **1.2 Edit Annexure C Record:**

Added records can be Edited, Steps are as follows:

**Steps:** 

1. To Edit the Added record, Click on the Edit button from the grid for the desired record

|   | Add | Clea | ar Attach  | File                | Submit Invoice    | es Back To Retu      | m               |              | Grid List All |
|---|-----|------|------------|---------------------|-------------------|----------------------|-----------------|--------------|---------------|
|   |     |      | Particular | rs of Buyer         |                   |                      |                 | Document 4   | •             |
|   | Sr. | NTN  | CNIC       | Name                | District of Buyer | Buyer Type           | Туре            | Number       |               |
| 1 | 1 - | 7    | 2          | Seller Test Account | ABBOTTABAD        | Intermediary         | Sale Invoice    | 134          |               |
| F |     |      |            |                     | T                 | fotal (Net after inc | corporating the | Credit/Debit |               |

2. By clicking on Edit Button, System populate fields in Annex-C (Domestic Sales Invoices) that can be edited

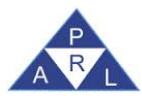

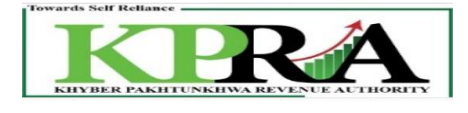

| Annex-C (Domesti  | c Sales Invoices)   |                               |        |                       |                    |                  |                 |           | 🔽 Preparing |
|-------------------|---------------------|-------------------------------|--------|-----------------------|--------------------|------------------|-----------------|-----------|-------------|
| Buyer Type        | Intermediary 🕳      | NTN                           |        | CNIC                  | 64.75 B 66-5       |                  |                 |           |             |
| Name              | Seller Test Account |                               |        | Doc. Type             | Sale Invoice 🚽 I   | Doc. No.         | 134             |           |             |
| Doc. Date         | 01/10/2019          | HS Code                       | 1545   | Sale Type             | Services 🚽 I       | Rate             | 10 🚽            |           |             |
| District of Buyer | ABBOTTABAD          | Sales Value                   | 50,0   | Sales Tax<br>Involved | 5,000              | Extra Amount     | 0               |           |             |
| GST Withheld      | 0                   | Tax Reverse<br>Charged U/S 20 | 20     | 00                    |                    |                  |                 |           |             |
| Update [          | Delete Clear        | Attach File                   |        |                       | Submit Invoices    | Back To Retu     | m               | Grid List |             |
|                   | Particular          | s of Buyer                    |        |                       |                    |                  | Document 🔷      |           |             |
| Sr. NTN           | CNIC                | Name                          |        | District of Buy       | er Buyer Typ       | e Type           | Number          |           |             |
| 1                 | 2 2 2 2065          | Seller Test Accoun            | t ABBO | TTABAD                | Intermediary       | Sale Invoice     | 134             |           |             |
|                   |                     |                               |        |                       | Total (Net after i | incorporating th | ne Credit/Debit |           |             |
|                   |                     |                               |        |                       |                    |                  |                 |           |             |

### 3. Click on Update Button

| Annex-C (Domesti                        | c Sales Invoices)            |                  |                            |                      |                             |           | Preparing |
|-----------------------------------------|------------------------------|------------------|----------------------------|----------------------|-----------------------------|-----------|-----------|
| Buyer Type                              | Intermediary NTN             | 600 <u>105 7</u> | CNIC                       | 206-5                |                             |           |           |
| Name                                    | Seller Test Account          |                  | Doc. Type                  | Sale Invoice 🚽 Doc   | . No. 134                   |           |           |
| Doc. Date                               | 01/10/2019 HS Code           | 1545             | Sale Type                  | Services 🜉 Rat       | te 10 🚽                     |           |           |
| District of Buyer                       | ABBOTTABAD                   | 50               | ,000 Sales Tax<br>Involved | 5,000 Ext            | ount 0                      |           |           |
| GST Withheld                            | Tax Reverse<br>Charged U/S 2 | ,                | 2000                       |                      |                             |           |           |
| Update D                                | Delete Clear Attach          | File             |                            | Submit Invoices      | Back To Return              | Grid List |           |
|                                         | Particulars of Buyer         |                  |                            |                      | Document 📤                  |           |           |
| Sr. NTN                                 | CNIC N                       | ime              | District of Buye           | r Buyer Type         | Type Number                 |           |           |
| 1 1 1 1 1 1 1 1 1 1 1 1 1 1 1 1 1 1 1 1 | 7 9 1065 Seller Test Ac      | ount ABE         | BOTTABAD                   | Intermediary         | Sale Invoice 134            |           |           |
|                                         |                              |                  |                            | Total (Net after inc | orporating the Credit/Debit |           |           |
|                                         |                              |                  |                            |                      |                             |           |           |

# **1.3 Delete Annexure C Record:**

Added records can be deleted, Steps are as follows:

### Steps:

- 1. To delete record, Select records from the grid
- 2. System will populate data in the fields

| Annex-C (Domesti  | c Sales Invoices)               |                              |                                       | Preparing  |
|-------------------|---------------------------------|------------------------------|---------------------------------------|------------|
| Buyer Type        | Intermediary VIN                | CNIC                         | <u> </u>                              |            |
| Name              | Seller Test Account             | Doc. Type                    | Sale Invoice 🖉 Doc. No.               | 134        |
| Doc. Date         | 01/10/2019 HS Code              | 1545 Sale Type               | Services Rate                         | 10         |
| District of Buyer | ABBOTTABAD Sales Value          | 50,000 Sales Tax<br>Involved | 5,000 Extra<br>Amount                 | 0          |
| GST Withheld      | 0 Tax Reverse<br>Charged U/S 20 | 2000                         |                                       |            |
| Update [          | Delete Clear Attach File        |                              | Submit Invoices Back To Return        | Grid List  |
|                   | Particulars of Buyer            |                              | D                                     | ocument 🔷  |
| Sr. NTN           | CNIC Name                       | District of Buy              | er Buyer Type Type I                  | Number     |
| 1                 | 2 2 2 Contract Accourt          | ABBOTTABAD                   | Intermediary Sale Invoice             | 134        |
|                   |                                 |                              | Total (Net after incorporating the Cr | edit/Debit |
|                   |                                 |                              |                                       |            |

3. Click Delete Button

| Version Number:1.0 | PRAL © 2019 – All rights reserved | Page <b>8</b> of <b>41</b> |
|--------------------|-----------------------------------|----------------------------|
|--------------------|-----------------------------------|----------------------------|

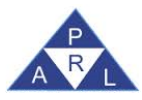

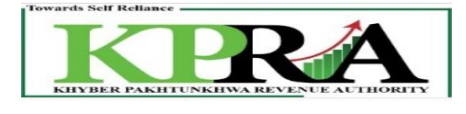

| Annex-C (Domesti  | ic Sales Invoices)  |                         |        |                       |                     |               |                    |           | 🗾 Preparing |
|-------------------|---------------------|-------------------------|--------|-----------------------|---------------------|---------------|--------------------|-----------|-------------|
| Buyer Type        | Intermediary 🚽 NTN  | N                       |        | CNIC                  | 4477                |               |                    |           |             |
| Name              | Seller Test Account |                         |        | Doc. Type             | Sale Invoice 🚽 D    | oc. No.       | 134                |           |             |
| Doc. Date         | 01/10/2019 HS 0     | Code [                  | 1545   | Sale Type             | Services 🚽 R        | ate           | 10 🚽               |           |             |
| District of Buyer | ABBOTTABAD          | es Value                | 50,000 | Sales Tax<br>Involved | 5,000 A             | xtra<br>mount | 0                  |           |             |
| GST Withheld      | Char                | Reverse<br>Irged U/S 20 | 2000   | ]                     |                     |               |                    |           |             |
| Update            | Delete Clear        | Attach File             |        |                       | Submit Invoices     | Back To Re    | eturn              | Grid List |             |
|                   | Particulars of      | f Buyer                 |        |                       |                     |               | Document 🔷         |           |             |
| Sr. NTN           | CNIC                | Name                    |        | District of Buye      | r Buyer Type        | Туре          | e Number           |           |             |
| 1 0.000           | 2-9-2-065 Sell      | ler Test Account        | ABBOTT | TABAD                 | Intermediary        | Sale Invoi    | ice 134            |           |             |
|                   |                     |                         |        |                       | Total (Net after ir | corporating   | g the Credit/Debit |           |             |
|                   |                     |                         |        |                       |                     |               |                    |           |             |

4. System will display message

| Do you want to delete this record, are you sure? |  |
|--------------------------------------------------|--|
| OK Cancel                                        |  |

5. Click OK Button

# **1.4 Submit Annexure C:**

After the records are added Annexure C will be submitted, Steps are as follows:

Steps:

1. Click on <Submit Invoices> Button

| Annex-C (Domestic | : Sales Invoices)        |           |                       |                |                   |                 |              |               | Preparing |
|-------------------|--------------------------|-----------|-----------------------|----------------|-------------------|-----------------|--------------|---------------|-----------|
|                   |                          |           |                       |                |                   |                 |              |               |           |
| Buyer Type        | Intermediary 🜉 NTN       |           | CNIC                  |                |                   |                 |              |               |           |
| Name              |                          |           | Doc. Type             |                | Select 🚽 Do       | c. No.          |              |               |           |
| Doc. Date         | 01/10/2019 HS Code       |           | Sale Type             |                | Services 💂 Ra     | te              | 10 🕌         |               |           |
| District of Buyer | ABBOTTABAD Sales Value   | e         | Sales Tax<br>Involved |                | Ex An             | tra nount       |              |               |           |
| GST Withheld      | Tax Revers<br>Charged U/ | se /S 20  |                       |                |                   |                 |              |               |           |
| Add C             | Clear Attach File        |           | s                     | ubmit Invoices | Back To Retu      | ım              |              | Grid List All | ]         |
|                   | Particulars of Buyer     | r         |                       |                |                   |                 | Document 🔦   |               |           |
| Sr. NTN           | CNIC                     | Name      | District of           | fBuyer         | Buyer Type        | Туре            | Number       |               |           |
| 1                 | 2 2 Seller Test          | t Account | ABBOTTABAD            |                | Intermediary      | Sale Invoice    | 134          |               |           |
|                   |                          |           |                       | Tot            | al (Net after inc | corporating the | Credit/Debit |               |           |
|                   |                          |           |                       |                |                   |                 |              |               |           |

- 2. Following Verification popup appears on the screen
  - I. Enter PIN
  - II. Click on <Confirm> button

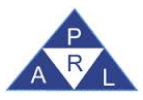

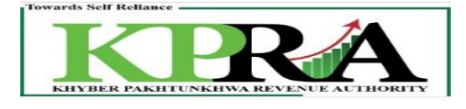

#### III. After this A pop up message appears

| Annex-C (Domestic Sales Invoices)                              |                            |             | 🗾 Preparing |
|----------------------------------------------------------------|----------------------------|-------------|-------------|
|                                                                |                            |             |             |
| Buyer Type Intermediary NTN CNI                                |                            |             |             |
| Name Doc                                                       | Type Select Doc. No.       |             |             |
| Doc. Date 01/10/2019 HS Code Sale                              | Type Services Rate         | 10 🗸        |             |
| District of Buyer ABBOTTABAD                                   | i Tax Extra<br>Ived Amount |             |             |
| GST Withheld Tax Ref Verification Charge Please Enter Your PIN |                            |             |             |
| Add Clear Attach File                                          | Cancel                     | Grid List   | All         |
| Particulars of Buyer                                           |                            | Document ^  |             |
| Sr. NTN CNIC Name Dist                                         | ict of Buyer Buyer Type T  | iype Number |             |
| 1 TABLE ACCOUNT ABBOTTABA                                      | Intermediary Sale In       | nvoice 134  |             |
|                                                                |                            |             |             |
|                                                                |                            |             |             |
| Message                                                        | 03E(20) OK SECTION 2 C     |             |             |
| Annex-C Invoice(s) Submitted Success                           | fully.                     | (III)       |             |
|                                                                | OK                         | ()          |             |

3. After submitting Invoices, Annex C status will be changed to **"Verified".** Click on Submit Annexure Button

| Annex  | (-C (Dom   | estic S | Sales Invoices) |                               |             |                       |                                     |                                 |                     | 🗹 Verifie |
|--------|------------|---------|-----------------|-------------------------------|-------------|-----------------------|-------------------------------------|---------------------------------|---------------------|-----------|
| Buyer  | Туре       |         | Intermediary 🚽  | NTN                           |             | CNIC                  |                                     |                                 |                     |           |
| Name   |            | E       |                 |                               |             | Doc. Type             | Select 🚽 Do                         | oc. No.                         |                     |           |
| Doc. D | )ate       | E       | 01/10/2019      | HS Code                       |             | Sale Type             | Services 🚽 Ra                       | ate                             | 16 🚽                |           |
| Distri | ct of Buye | er [    | BADIN 🕳         | Sales Value                   |             | Sales Tax<br>Involved | E A                                 | nount                           |                     |           |
| GST V  | Vithheld   |         |                 | Tax Reverse<br>Charged U/S 20 |             | demopi                |                                     |                                 |                     |           |
| Un     | Submit Inv | voices  | Submit Annexu   | re Print                      | Back To Ret | um                    | Grid                                | List All                        | ¥                   |           |
|        |            |         | Particular      | 's of Buyer                   |             |                       |                                     |                                 | Docum 🗖             |           |
|        | r. NT      | TN .    | CNIC            | Name                          |             | District of Buyer     | Buyer Type                          | Туре                            | Number              |           |
| °      |            |         |                 |                               |             |                       |                                     |                                 |                     |           |
| :      | 07007      | 27      | 2 165           | Seller Test Accour            | it          | ABBOTTABAD            | Intermediary                        | Sale Invoice                    | 134                 |           |
|        | 07007      | 7       | 2               | Seller Test Accour            | t           | ABBOTTABAD            | Intermediary<br>Total (Net after in | Sale Invoice<br>corporating the | 134<br>Credit/Debit |           |

4. System will display message

| Confirmation                            |  |
|-----------------------------------------|--|
| Are you sure you want to submit AnnexC? |  |
| Confirm Cancel                          |  |

5. The status of Submitted Invoices is 'Un-claimed'

| Un-Submit Ar     | nexure P        | rint B      | ack To Return    |      | Grid List All |      |        |           |          |            |        |   |  |  |
|------------------|-----------------|-------------|------------------|------|---------------|------|--------|-----------|----------|------------|--------|---|--|--|
|                  |                 | Docum       | ient             |      |               |      |        |           |          |            |        | * |  |  |
|                  | _               |             |                  | HS   |               |      | Sales  | Sales Tax | GST      | Invoice    | Record |   |  |  |
| Buyer Type       | Туре            | Number      | Date             | Code | Sale Type     | Rate | Value  | Involved  | Withheld | Status     | Source |   |  |  |
| Intermediary     | Sale Invoice    | 134         | 01/10/2019       | 1545 | Services      | 10   | 50,000 | 5,000     | 0        | Jn-Claimed | Online |   |  |  |
| al (Net after in | corporating the | Credit/Debi | t Notes, if any) |      |               |      | 50,000 | 5,000     | 0        |            |        |   |  |  |
|                  |                 |             |                  |      |               |      |        |           |          |            |        |   |  |  |
|                  |                 |             |                  |      |               |      |        |           |          |            |        |   |  |  |

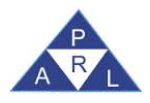

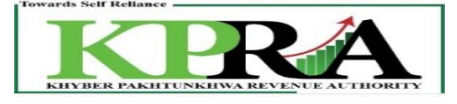

**Note:** When the Seller has submitted the Sale Invoices, Then the Purchaser will be able to search Relevant Purchase Invoice in Annexure A, Invoice Status will be Un-claimed on Search

# **1.5 Creation of Purchase invoice in Annexure A**

The Purchase Invoice is created in Annexure-A, Steps are as follows:

#### Steps:

1. Enter URL <u>https://kpra.kp.gov.pk/</u> in the web browser

| $\sim$                                                                                                    |                                                                                                    |                   |              |
|----------------------------------------------------------------------------------------------------|----------------------------------------------------------------------------------------------------|-------------------|--------------|
| (←) → C' @                                                                                                    | 🛈 🔒 https://kpra.kp.gov.pk                                                                                                    | ⊘ ☆               | \ ⊡          |
| Towards Self Reliance                                                                                                    | REAL AND A CONTRACT OF A CONTRACT OF A CONTR |                   | A REAL FRANK |
| e-Registration e-Enrolment Search                                                                                                    | ch Taxpayers News                                                                                                    |                   |              |
| User Guide                                                                                                    | Welcome to Khyber Pakhtunkhwa Revenue Authority eServices                                                                                                    | KPRA Main Website |              |
| How to e-Register                                                                                                    | User Login                                                                                                    |                   |              |
| How to e-Enroll                                                                                                    |                                                                                                    |                   |              |
| How to e-File Return                                                                                                    | User ID                                                                                                    |                   |              |
| • How to Pay Taxes                                                                                                    | Password                                                                                                    |                   |              |
| <ul> <li>Tax Calendar</li> </ul>                                                                                                    | Forgot Password Login                                                                                                    |                   |              |
| Acts/Rules                                                                                                    |                                                                                                    |                   |              |
| Finance Act 2013<br>Finance Act 2014<br>Finance Act 2015<br>Special Procedure Withholding<br>Regulations<br><b>Rules</b><br>Rhyber Pakhtunkhwa Sales Tax<br>on Services Rules/Regulations,<br>2015 | n<br>• Enter your User ID<br>• Enter Password<br>• Click <login> Button</login>                                                                                                    |                   |              |
| User Login                                                                                                    |                                                                                                    |                   |              |
|                                                                                                    |                                                                                                    |                   |              |
| User ID                                                                                                    | demopi                                                                                                    |                   |              |
| Password                                                                                                    |                                                                                                    |                   |              |
| Forgot Passwor                                                                                                    | rd Login                                                                                                    |                   |              |

3. Click Declaration→Sales Tax→ STS Return from Tax Period Oct-2020 and Onward

| Version Number:1.0 PRAL © 2019 – All rights reserved Page | e <b>11</b> of <b>41</b> |
|-----------------------------------------------------------|--------------------------|
|-----------------------------------------------------------|--------------------------|

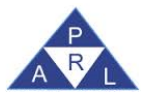

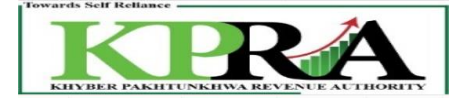

| K eKPRA - Taxpayer Facilitation Por                             | × +                                                                       |                         |
|-----------------------------------------------------------------|---------------------------------------------------------------------------|-------------------------|
| $\leftrightarrow$ $\rightarrow$ $C$ $\triangleq$ kpra.kp.gov.pk | ;/Returns/VAT20/AnnexReport.aspx?rand=843675999&rms=zyB2CIJputxUS2        | 7syp74kg%3d%3d          |
| 🛄 Apps 💪 Gmail 🕒 YouTube                                        | 🛃 Maps                                                                    |                         |
| Home Administration                                             | Registration Declaration Requests e-Payment                               | s e-Folder Logout       |
| Print this Page                                                 | K8000007-0 - IND ( ] Sales Tax ST Return from Tax Period OCT-2020 and Onv | vard                    |
| Sales Tax (Control Center)<br>Tax Period                        | Khyber Pakhtunkhwa Sales Tax on Services Return<br>Sales Tax on Service:  |                         |
| Sales Tax on Services Return<br>Annex - A                       | KNTN K8000007-0 AFZAL                                                     | Tax Period<br>Oct, 2020 |

4. Select Month from the <Monthly> Dropdown List on the left of the screen.

| Print this Page                       |  |
|---------------------------------------|--|
| Sales Tax (Control Center)            |  |
| Tax Period                            |  |
| ●Monthly Select ✓<br>Select<br>Oct,20 |  |
| Sales Tax on Services Return          |  |

5. In the left panel, Click on Sales Tax on Services Return link

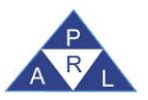

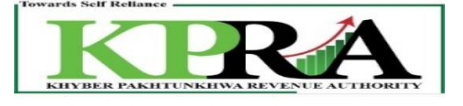

|              | Print this Page              |  |
|--------------|------------------------------|--|
| Sales Tax    | (Control Center)             |  |
| Tax Period   |                              |  |
| Monthly      | Select ✓<br>Select<br>Oct,20 |  |
| Sales Tax on | Services Return              |  |

6. Following 'Sales Tax on Services Return' Window is displayed with status "Preparing"

| Towards Self Reliance                                                                                                    |                                                                                                    |                |
|----------------------------------------------------------------------------------------------------|----------------------------------------------------------------------------------------------------|----------------|
|                                                                                                    |                                                                                                    | New York       |
| Home Administration Registra                                                                                                    | ation Declaration Requests e-Payments e-Folder Logout                                                                                                    |                |
|                                                                                                    |                                                                                                    |                |
| K2                                                                                                    | 2789718-4 - IND ( KPRA Office ) Purchase                                                                                                    | r Test Account |
| Print this Page                                                                                                    | Severement of the Khyber Dakhtunkhya                                                                                                    |                |
| Salas Tay (Castral Castral)                                                                                                    | over ment of the Kityber Fakitaliki wa                                                                                                    |                |
| Sales lax (control center)                                                                                                    | ales Tax on Services Return Current N <sup>e</sup>                                                                                                    | 1976812        |
| Monthly Oct.19                                                                                                    | Prep                                                                                                    | aring          |
| Children Collector                                                                                                    | KNTN Name Tax Period Normal Amended Submission Date                                                                                                    |                |
| Sales Tax on Services Return                                                                                                    | Oct. 2019 N                                                                                                    |                |
| Annex - A                                                                                                    | ONC in case of Individual COV/AOP/IND Service Category                                                                                                    | Tax Office     |
|                                                                                                    | Principal Service Ss                                                                                                    | arvice Code    |
|                                                                                                    | Services provided or rendered by Call centers                                                                                                    | 837.0000       |
|                                                                                                    | Description Value Sales Tax Amount                                                                                                    |                |
|                                                                                                    | Domestic Purchases excluding fixed assets for Providing of Service     Annex-A                                                                                                    |                |
|                                                                                                    | Imports excluding fixed assets (includes value addition tax on commercial imports) <u>Annex-B</u> O     O                                                                               |                |
|                                                                                                    | 3. Capital / Fixed Assets (Domestic Purchases & Imports) Annex-E 0 0                                                                                                    |                |
| 2                                                                                                    | 4. (-) Non-creditable inputs (relating to exempt, non-taxed supplies/rendering of services and relating to<br>savings provided in the other Vision and taxed there() Annue A & Annue R) |                |
| GE CONTRACTOR CONTRACTOR CONT | 5. Input fax for the moth = $[1+2+3]+4$ ]                                                                                                    |                |
| TAX                                                                                                    | 6. Credit carried forward from previous tax period(s) (determined by the Department where applicable)                                                                                   |                |
| SALES                                                                                                    | 7. Sales Tax withheld by the buyer as withhelding agent <u>Annex-C</u>                                                                                                    |                |
| , in the second second s                                                                                                    | 7a.     Section 16(B)(1)(d) of the Klyber Pakhtunkhwa Sales Tax on Services Act 2012 and disallowance of reduction in output tax in respect of WH of ST / Cr. Notes.                    |                |
|                                                                                                    | 7b. Allowance of input tax credit and reduction of output tax out of previous return column 7c Report 0                                                                                 |                |
|                                                                                                    | Balance of earlier disallowed input tax credit and disallowed reduction of output tax through column of                                                                                 |                |

7. Click on <Annex-A>

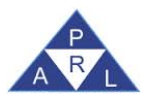

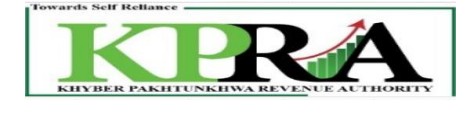

|        | De  | scription                                                                                                    |                 | Value Sales Tax Amount |  |
|--------|-----|----------------------------------------------------------------------------------------------------|-----------------|------------------------|--|
|        | 1.  | Domestic Purchases excluding fixed assets for Providing of Service                                                                                                    | Annex-A         |                        |  |
|        | 2.  | Imports excluding fixed assets (includes value addition tax on commercial imports)                                                                                       | Annex-B         |                        |  |
|        | 3.  | Capital / Fixed Assets (Domestic Purchases & Imports)                                                                                                    | Annex-E         |                        |  |
|        | 4.  | (-) Non-creditable inputs (relating to exempt, non-taxed supplies/rendering of services services Provided in the other Jurisdiction and taxed there) (Annex A + Annex B) | and relating to |                        |  |
| 5      | 5.  | Input Tax for the month = [ (1 + 2 + 3) -4 ]                                                                                                    |                 |                        |  |
| ŝ      | 6.  | Credit carried forward from previous tax period(s) (determined by the Department whe                                                                                     | ere applicable) |                        |  |
| 3      | 7.  | Sales Tax withheld by the buyer as withholding agent                                                                                                    | Annex-C         |                        |  |
| HC     | 7a. | Section 16(B)(1)(d) of the Khyber Pakhtunkhwa Sales Tax on Services Act 2012 and dis<br>reduction in output tax in respect of WH of ST / Cr. Notes.                      | sallowance of   | Report 0               |  |
|        | 7b. | Allowance of input tax credit and reduction of output tax out of previous return column                                                                                  | n 7c            | Report 0               |  |
|        | 7c. | Balance of earlier disallowed input tax credit and disallowed reduction of output tax th $7(a)$ .                                                                        | rough column of | Report 0               |  |
|        | 8.  | Accumulated Credit = (5 + 6 + 7 - 7a + 7b)                                                                                                    |                 |                        |  |
|        | 9.  | (A) Services provided/rendered                                                                                                    | Annex-C         |                        |  |
| 5      | 9.  | (B) Services provided/rendered (Exempt Sale)                                                                                                    | Annex-C         |                        |  |
| ±<br>3 | 10. | Services Exported                                                                                                    | Annex-D         |                        |  |
| SAL    | 11. | Output Tax for the month = (9)                                                                                                    |                 |                        |  |

8. Select "Purchase Data" button at the bottom of the screen

| Annex A Summary of Domestic Purchases             |                                                               |      |          |      |        |      |                    |                  |        |                      |                                   |                             |                       |
|---------------------------------------------------|---------------------------------------------------------------|------|----------|------|--------|------|--------------------|------------------|--------|----------------------|-----------------------------------|-----------------------------|-----------------------|
| NTN                                               |                                                               | CNI  | с        |      |        |      | Name               |                  |        |                      |                                   | ]                           |                       |
| Doc. Type                                         | Select 🥃                                                      | Doc  | . No.    |      |        |      | Doc. Dat           | e                | / **** | 01/10                | /2019 <b>(DD/MM</b>               | HS Code                     |                       |
| Purchase Type                                     | Goods                                                         | Rate | e        |      |        | 5    | Value              |                  | GST)   |                      | (Excluding                        | District                    | BADIN                 |
| Sales Tax Involved                                |                                                               | GST  | Withheld |      |        |      | Non Cred<br>Inputs | litable          |        |                      |                                   | Reason of Non<br>Creditable | Select                |
| Tax Reverse<br>Charged U/S 20                     | ]                                                             |      |          |      |        |      |                    |                  |        |                      |                                   |                             |                       |
| Add Clea                                          | Add Clear Purchase Data Attach File Print Back To Return List |      |          |      |        |      |                    |                  |        |                      |                                   |                             |                       |
| Particulars of Supplier Document Sales Non Reason |                                                               |      |          |      |        |      | Reason of          | <u> </u>         |        |                      |                                   |                             |                       |
| SUP<br>STSSr. NTN                                 | CNIC                                                          | Name | District | Туре | Number | Date | HS<br>Code         | Purchase<br>Type | Rate   | Value of<br>Purchase | Tax Creditable<br>Involved Inputs | Non GST<br>CreditableWithhe | Record<br>IdRP Source |

9. Click on the <Search> Button in the Purchase Data Tab.

**Note:** Search can be done through all available filters i.e. NTN, From Date, To Date, ST Amount, Invoice Number

|                                   | Purchase Data                                                                                              |                |                      |         |        |  |  |  |  |
|-----------------------------------|----------------------------------------------------------------------------------------------------|----------------|----------------------|---------|--------|--|--|--|--|
| Advance Search:                   |                                                                                                    |                |                      |         |        |  |  |  |  |
| Description<br>(i) Enter search ( | escription<br>(i) Enter search criteria for purchase invoice and press search button to view all invoices. |                |                      |         |        |  |  |  |  |
| NTN                               |                                                                                                    | From Date      |                      | To Date |        |  |  |  |  |
| ST Amount                         | 0                                                                                                    | Invoice Number |                      | Source  | KPRA   |  |  |  |  |
| Upload NTN file                   | Browse No ficted.                                                                                          |                | Download Sample File |         | Search |  |  |  |  |
|                                   |                                                                                                    |                |                      |         |        |  |  |  |  |
|                                   |                                                                                                    |                |                      |         |        |  |  |  |  |
|                                   |                                                                                                    |                |                      | Back    |        |  |  |  |  |

10. The system displays records in the grid which consists of the Purchase Invoices that have been submitted by the seller for this purchaser

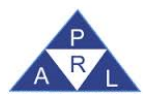

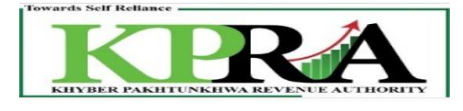

| Purchase Data                                                                  |                                                                                                    |   |  |  |  |  |  |  |  |
|--------------------------------------------------------------------------------|----------------------------------------------------------------------------------------------------|---|--|--|--|--|--|--|--|
| Advance Search:                                                                |                                                                                                    |   |  |  |  |  |  |  |  |
| Description<br>(i) Enter search criteria for purchase invoice and press search | escription<br>(i) Enter search criteria for purchase invoice and press search button to view all invoices. |   |  |  |  |  |  |  |  |
| NTN From Date                                                                  | To Date                                                                                                    |   |  |  |  |  |  |  |  |
| ST Amount O Invoice Numb<br>Upload NTN file Browse No ficted.                  | r Source KPRA,<br>Download Sample File                                                                     |   |  |  |  |  |  |  |  |
|                                                                                |                                                                                                    |   |  |  |  |  |  |  |  |
| Particulars of Supplier Doc<br>Sale<br>Origination                             | nent Sales<br>Tax/ ST<br>Value of FED in WithheldInvoice                                                   | 1 |  |  |  |  |  |  |  |
| Sr. NTN CNIC Name Type of Supplier Type I                                      | Imber Date Code Sale Type Rate Excl. ST Mode Creditable Inputs Reason of Non Crd. Source Status            |   |  |  |  |  |  |  |  |
| Seller<br>1 000000000000000000000000000000000000                               | 15201/10/2019 15 Services 16.00 100,000 16,000 0.00 Other 0 Un-                                            |   |  |  |  |  |  |  |  |
|                                                                                |                                                                                                    |   |  |  |  |  |  |  |  |
|                                                                                |                                                                                                    |   |  |  |  |  |  |  |  |
| 4                                                                              |                                                                                                    | F |  |  |  |  |  |  |  |
|                                                                                |                                                                                                    |   |  |  |  |  |  |  |  |
|                                                                                | Load Data Y Download Y Reject Back                                                                         |   |  |  |  |  |  |  |  |

# 11. Select invoice(s) from the Purchase Data's grid

| Purchase Data                                                                                                    |                           |                                                    |                                                                                                    |                                  |  |  |
|----------------------------------------------------------------------------------------------------|---------------------------|----------------------------------------------------|----------------------------------------------------------------------------------------------------|----------------------------------|--|--|
| Advance Search:                                                                                                    |                           |                                                    |                                                                                                    |                                  |  |  |
| Description (i) Enter search criteria for purchase invoice and press search I NTN From Date ST Amount Invoice Number                                                                                                    | button to view all invoid | To Date                                            |                                                                                                    |                                  |  |  |
| Upload NTN file Browse No ficted.                                                                                                    | Download Sample           | <u>e File</u>                                      | Search                                                                                               |                                  |  |  |
|                                                                                                    |                           |                                                    |                                                                                                    |                                  |  |  |
| Particulars of Supplier         Doc           V         ir.         NTN         CNIC         Name         Type/of         Sale           V         1         CNIC         Name         Type/of         Sale         Credit           V         1         Control of the second second | Iumber Date Co            | HS<br>ode Sale Type Rate F<br>15 Services - 16.001 | Sales<br>Tax/<br>Value of FED in<br>Sales ST Cr. Disallowed / Non<br>Excl. ST Mode Creditable Inputs | Reason of Non Crd. Source Status |  |  |
| 4                                                                                                    |                           |                                                    |                                                                                                    |                                  |  |  |
|                                                                                                    |                           |                                                    |                                                                                                    |                                  |  |  |
|                                                                                                    | Load Data                 | Download Rejec                                     | t Back                                                                                               |                                  |  |  |

12. Click on <Load Data> button

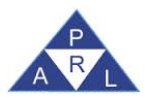

STRIVe User's Manual

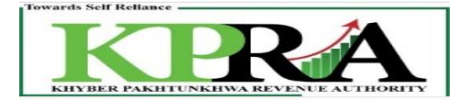

|                                                                                                    |                                                                                                    | Purchase Data                                                    |                                                                                        |                                                                                       |
|----------------------------------------------------------------------------------------------------|----------------------------------------------------------------------------------------------------|------------------------------------------------------------------|----------------------------------------------------------------------------------------|---------------------------------------------------------------------------------------|
| Advance Search:                                                                                            |                                                                                                    |                                                                  |                                                                                        |                                                                                       |
| Description (i) Enter search criteria for purchase invoice NTN ST Amount Upload NTN file Browse No ficted. | and press search button to view all in From Date Invoice Number Download Sam                                               | nvoices.<br>To Date<br>Source<br>mple File                       | KPRA<br>KPRA<br>Search                                                                 |                                                                                       |
| Particulars of Supplier<br>Sr. NTN CNIC Name Type<br>1 CNIC Name Type<br>Seller<br>Seller<br>Account       | Document       Sale<br>Origination<br>Province<br>eof Supplier Type Number     Date       BADIN     Credit<br>Note     152 | HS<br>Code Sale Type Rate Excl. ST<br>15 Services ← 16.00100,000 | Sales<br>Tax/<br>of FED in<br>ST Cr. Disallowed / Non<br>Mode Creditable Inputs Reason | ST<br>WithheldInvoice<br>at Usage<br>of Non Crd. Source Status<br>Other 0 Un-<br>Used |
|                                                                                                    | Load Data                                                                                                    | Download (Reject )                                               | Back                                                                                   |                                                                                       |

### 13. Click <OK> button on the verification popup

| Are you sure you want to Load the selected invoices? |  |
|------------------------------------------------------|--|
| OK Cancel                                            |  |

# 14. A message is displayed "Imported Successfully"

|                                                                                                    | Purch                                                                                  | ase Data          |                  |  |
|----------------------------------------------------------------------------------------------------|----------------------------------------------------------------------------------------|-------------------|------------------|--|
| Advance Search:                                                                                                    |                                                                                        |                   |                  |  |
| Description (i) Enter search criteria for purchase invoice and press s NTN From D ST Amount Upload NTN file Browse No ficted. | search button to view all invoices.<br>hate IIII (IIII)<br>Number Download Sample File | To Date<br>Source | KPRA V<br>Search |  |
| !] No record found                                                                                                    | upplier or having Credit Disallo                                                       | wed greater th    | nan ST Amount.   |  |
|                                                                                                    |                                                                                        | Back              |                  |  |

- Once data has been imported Invoice Status will be change to 'Claimed'
- Now the seller will not be able to edit the 'Claimed Invoices'
- Click on the Back Button to go back to Main Return

| Version Number:1.0 | PRAL © 2019 – All rights reserved | Page <b>16</b> of <b>41</b> |
|--------------------|-----------------------------------|-----------------------------|
|                    |                                   |                             |

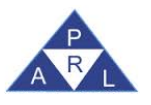

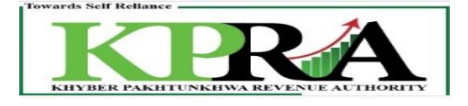

# **1.6 Reject Invoices in Annexure A:**

#### Steps:

1. Click on <u>Annex-A</u> link

|                                           | RA                                                                                                    |                                           |
|-------------------------------------------|----------------------------------------------------------------------------------------------------|-------------------------------------------|
| Home Administration Registr               | tration Declaration Requests e-Payments e-Folder Logout                                                                                                    |                                           |
| Print this Page                           | K2789718-4 - IND ( KPRA Office )                                                                                                    | Purchaser Test Account                    |
|                                           | Government of the Khyber Pakhtunkhwa                                                                                                    |                                           |
| Sales Tax (Control Center)                | Khyber Pakhtunkhwa Revenue Authority<br>Sales Tax on Services Return                                                                                                    | Current Nº 1976812                        |
| Monthly Oct, 19                           |                                                                                                    | Preparing                                 |
| Sales Tax on Services Return<br>Annex - A | KVIN     Name     Tax Period     Kormal Amende     Ort. 2019     N      ADP     Service Category     ADP     Services provided or rendered by Call centers     Principal Service     KPK                                                                                                    | d Submission Date Tax Office Service Code |
| -                                         | Services provided or rendered by Call centers                                                                                                    | 9837.0000                                 |
| AN A REPLACE                              | 1. Domestic Purchases excluding fixed assets for Providing of Service     1. Domestic Purchases excluding fixed assets for Providing of Service     1. Domestic Purchases excluding fixed assets for Providing of Service     1. Domestic Purchases excluding fixed assets for Providing of Service     1. Domestic Purchases excluding fixed assets for Providing of Service     1. Domestic Purchases excluding fixed assets for Providing of Service     1. Domestic Purchases excluding fixed assets for Providing of Service     1. Domestic Purchases excluding fixed assets for Providing of Service     1. Domestic Purchases excluding fixed assets for Providing of Service     1. Domestic Purchases excluding fixed assets for Providing of Service     1. Domestic Purchases excluding fixed assets for Providing of Service     1. Domestic Purchases excluding fixed assets for Providing of Service     1. Domestic Purchases excluding fixed assets for Providing of Service     1. Domestic Purchases excluding fixed assets for Providing of Services and relating to     1. Services Provided in the other Jurisdiction and taxed there) (Annex A + Annex B)     1. Dupt Tax for the month = [(1 + 2 + 3) - 4]     1. Domestic Purchases period (s) (determined by the Department where applicable) |                                           |
|                                           | 7. Sales Tax withheld by the buyer as withhelding agent     6     Section 16(B)(1)(d) of the Kilvber Pakhtunkhwa Sales Tax on Services Act 2012 and disallowance of                                                                                                    |                                           |
|                                           | 7a, reduction in output tax in respect of WH of ST / Cr. Notes.                                                                                                    |                                           |
|                                           | 7b. Allowance of input tax credit and reduction of output tax out of previous return column 7c Report 0<br>Balance of earlier disallowed input tax credit and disallowed reduction of output tax through column of                                                                                                    |                                           |

2. Select "Purchase Data" button at the bottom of the screen

| Annex-A Summary of                                            | Domestic Purchas     | ses           |             |                  |                       |                                        |                                              |                        |
|---------------------------------------------------------------|----------------------|---------------|-------------|------------------|-----------------------|----------------------------------------|----------------------------------------------|------------------------|
| NTN                                                           |                      | CNIC          |             | Name             |                       |                                        |                                              |                        |
| Doc. Type                                                     | Select 룾             | Doc. No.      |             | Doc. D           | ate /r                | 01/10/2019 (00)<br>YYY)                | MM HS Code                                   |                        |
| Purchase Type                                                 | Goods                | Rate          |             | 5 Value          | 65                    | (Exc)                                  | District                                     | BADIN                  |
| Sales Tax Involved                                            |                      | GST Withheld  |             | Non Ci<br>Inputs | editable              |                                        | Reason of Non<br>Creditable                  | Select                 |
| Tax Reverse<br>Charged U/S 20                                 | ]                    |               |             |                  |                       |                                        |                                              |                        |
| Add Clear Purchase Data Attach File Print Back To Return List |                      |               |             |                  |                       |                                        |                                              |                        |
| Par                                                           | rticulars of Supplie | r             | Doci        | ument            |                       | Sales                                  | Non Reason of                                | <u> </u>               |
| SUP<br>STSSr. NTN                                             | CNIC                 | Name District | Type Number | HS<br>Date Cod   | Purchase<br>e Type Ra | Value of Tax Ci<br>te PurchaseInvolved | reditable Non GST<br>Inputs CreditableWithhe | Record<br>Id RP Source |

3. Click on the <Search> Button in the Purchase Data Tab.

**Note:** Search can be done through all available filters i.e. NTN, From Date, To Date, ST Amount, Invoice Number

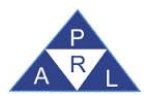

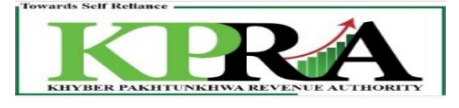

|                                                                                                    | Purchase Data     |                |                      |         |         |  |  |  |  |
|----------------------------------------------------------------------------------------------------|-------------------|----------------|----------------------|---------|---------|--|--|--|--|
| Advance Search                                                                                              | Advance Search:   |                |                      |         |         |  |  |  |  |
| Description<br>(i) Enter search criteria for purchase invoice and press search button to view all invoices. |                   |                |                      |         |         |  |  |  |  |
| NTN                                                                                                    |                   | From Date      |                      | To Date |         |  |  |  |  |
| ST Amount                                                                                                   | 0                 | Invoice Number |                      | Source  |         |  |  |  |  |
| Upload NTN file                                                                                             | Browse No ficted. |                | Download Sample File |         | Se arch |  |  |  |  |
|                                                                                                    |                   |                |                      |         |         |  |  |  |  |
|                                                                                                    |                   |                |                      |         |         |  |  |  |  |
|                                                                                                    |                   |                | G                    | Back    |         |  |  |  |  |

4. The system displays records in the grid which consists of the Purchase Invoices that have been submitted by the seller for this purchaser

| Purchase Data                                                                                                    |                                                                                                    |                   |                                                                                                   |                                                        |                                                          |  |  |  |
|----------------------------------------------------------------------------------------------------|----------------------------------------------------------------------------------------------------|-------------------|---------------------------------------------------------------------------------------------------|--------------------------------------------------------|----------------------------------------------------------|--|--|--|
| Advance Search:                                                                                                    | Advance Search:                                                                                          |                   |                                                                                                   |                                                        |                                                          |  |  |  |
| escription (i) Enter search criteria for purchase invoice and press search button to view all invoices. NTN From Date From Date Source KB84 |                                                                                                    |                   |                                                                                                   |                                                        |                                                          |  |  |  |
| Upload NTN file Browse No ficted.                                                                                                    | Downlo                                                                                                   | ad Sample File    |                                                                                                   | Search                                                 |                                                          |  |  |  |
|                                                                                                    |                                                                                                    |                   |                                                                                                   |                                                        |                                                          |  |  |  |
| Particulars of Supplier Sr. NTN CHIC Name Type 1 00000000770002006-5Test Account                                                            | Document<br>Sale<br>Origination<br>Province<br>Sof Supplier Type Number<br>BADIN Purchase<br>Invoice 353 | Date Code Sale    | Value Sales<br>of Tax/<br>Sales FED<br>Excl. in ST<br>Type Rate ST Mode<br>ces 16.00 50,000 8,000 | s<br>Cr. Disallowed / Non<br>Creditable Inputs<br>0.00 | status<br>or of Non Crd. Source Status<br><u>Other</u> 0 |  |  |  |
| ٠                                                                                                    |                                                                                                    |                   |                                                                                                   |                                                        |                                                          |  |  |  |
|                                                                                                    | Load                                                                                                    | Data ) Download ) | Reject X Back                                                                                     |                                                        |                                                          |  |  |  |

5. Select invoices from the grid

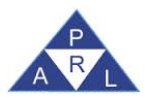

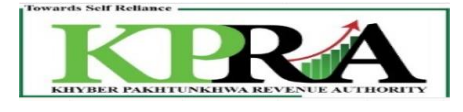

| Purchase Data                                                           |                     |                  |              |           |          |                     |                    |                     |       |    |
|-------------------------------------------------------------------------|---------------------|------------------|--------------|-----------|----------|---------------------|--------------------|---------------------|-------|----|
| Advance Search:                                                         |                     |                  |              |           |          |                     |                    |                     |       |    |
| Description<br>(i) Enter search criteria for purchase invoice and press | search button to vi | ew all invoices. |              |           |          |                     |                    |                     |       |    |
| NTN From                                                                | Date                |                  | To Dat       | в         |          |                     |                    |                     |       |    |
| ST Amount 0 Invoid                                                      | e Number            |                  | Source       |           |          | KPRA -              |                    |                     |       |    |
| Upload NTN file Browse No ficted.                                       | Downlo              | ad Sample File   |              |           |          | Search              |                    |                     |       |    |
|                                                                         |                     |                  |              |           |          |                     |                    |                     |       |    |
| Particulars of Supplier                                                 | Document            |                  |              | Val       | ie Sales |                     |                    |                     |       | -  |
| Sale                                                                    |                     |                  |              | o         | Tax/     |                     |                    | ST                  |       |    |
| Originatio                                                              | n                   | нс               |              | Sal       | es FED   | Cr Disallowed / Non |                    | WithheldIn<br>at II | voice |    |
| 7 ir. NTN CNIC Name Typeof Supplie                                      | r Type Number       | n Date Cod       | e Sale Type  | Rate ST   | Mode     | Creditable Inputs   | Reason of Non Crd. | Source St           | tatus |    |
| Seller                                                                  | Purchase            |                  |              |           |          |                     |                    | U                   | n-    |    |
| 7 1 0 10 21708 2128306-5 Test BADIN                                     | Invoice 353         | 01/10/2019 15    | 3 Services 🚽 | 16.0050,0 | 008,000  | 0.00                | Other 🚽            | 0                   | sed   |    |
| Account                                                                 | <u> </u>            |                  |              |           |          |                     |                    |                     |       |    |
| -                                                                       |                     |                  |              |           |          |                     |                    |                     |       |    |
|                                                                         |                     |                  |              |           |          |                     |                    |                     |       |    |
|                                                                         |                     |                  |              |           |          |                     |                    |                     |       |    |
| 4                                                                       |                     |                  |              |           |          |                     |                    |                     |       | F. |
|                                                                         |                     |                  |              |           |          |                     |                    |                     |       |    |
|                                                                         |                     |                  |              |           |          |                     |                    |                     |       |    |
|                                                                         | Load                | Data Downl       | oad Re       | ject      | Back     |                     |                    |                     |       |    |

### 6. Click on the Reject button

| Purchase Data                                                                                            |                                                                       |                                                             |                                                                                                    |                                                                     |  |  |  |  |
|----------------------------------------------------------------------------------------------------|-----------------------------------------------------------------------|-------------------------------------------------------------|----------------------------------------------------------------------------------------------------|---------------------------------------------------------------------|--|--|--|--|
| Advance Search:                                                                                          | Advance Search:                                                       |                                                             |                                                                                                    |                                                                     |  |  |  |  |
|                                                                                                    |                                                                       |                                                             |                                                                                                    |                                                                     |  |  |  |  |
| Rejectted Invoice(s) Available Invoice(s)                                                                |                                                                       |                                                             |                                                                                                    |                                                                     |  |  |  |  |
| Particulars of Supplier Sale<br>Originati<br>Province<br>1 0329795-721708-8128306-5Test<br>Account BADIN | Document<br>pr<br>er<br>Type Number Date<br>Purchase 353<br>1/10/2015 | HS<br>Code Sale Type Rate ST<br>9 153 Services 16.00 50,000 | Sates     Tax/<br>Tax/<br>in ST     FED       In ST     Cr. Disallowed / Non       Mode     Creditable Inputs       8,000     0.00 | ST<br>WithheldInvoice<br>at Usage<br>on Crd. Source Status<br>Other |  |  |  |  |
| •                                                                                                    |                                                                       |                                                             |                                                                                                    | F                                                                   |  |  |  |  |
| All Selected invoices rejected successfully.                                                             |                                                                       |                                                             |                                                                                                    |                                                                     |  |  |  |  |
|                                                                                                    | Load Data Download                                                    | d Reject Un-Reject                                          | ct Back                                                                                                    |                                                                     |  |  |  |  |

# 2 Return Submission

After Data Import from Annexure-A Purchaser may proceed to Submit his return. When Purchaser click on Sales Tax on Services Return Link, Following 'Sales Tax on Services Return' Window is displayed with status **"Preparing"** 

| Version Number:1.0 PRAL © 2019 – All rights reserved |  |
|------------------------------------------------------|--|
|------------------------------------------------------|--|

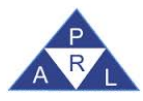

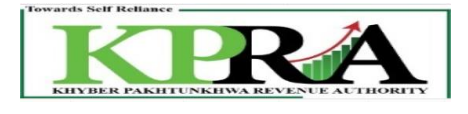

Government of the Khyber Pakhtunkhwa Khyber Pakhtunkhwa Revenue Authority

| S           | ale             | s Tax on Services Return                                                                                                    |              |                         |                      |         | Curre           | ent Nº 1976812                          |
|-------------|-----------------|----------------------------------------------------------------------------------------------------|--------------|-------------------------|----------------------|---------|-----------------|-----------------------------------------|
| REGISTRY    |                 | KNTN         Name           Eventsaser Test Account         Purchaser Test Account           CNIC in case of Individual         COY/AOP/IND         Service Category           -         AOP         Services provided or rendered by Call centers           Principal Service         Services provided or rendered by Call centers |              | Tax Period<br>Oct, 2019 | Normal N             | Amended | Submission Date | Tax Office<br>Service Code<br>9837.0000 |
|             | De:<br>1.<br>2. | Scription Domestic Purchases excluding fixed assets for Providing of Service Imports excluding fixed assets (includes value addition tax on commercial imports) Appendix                                                                                                    | <u>-A</u> [  | /alue Sales             | Tax Amount<br>48,900 |         |                 |                                         |
|             | 3.<br>4.        | Capital / Fixed Assets (Domestic Purchases & Imports) <u>Anner</u><br>(-) Non-reditable inputs (relating to exempt, non-taxed supplies/rendering of services and relating to                                                                                                    | <u>-</u> E [ |                         | 0                    |         |                 |                                         |
| TAX CREDITS | 5.<br>6.        | services Provided in the other Jurisdiction and taxed there) (Annex A + Annex B)<br>Input Tax for the month = [ $(1 + 2 + 3) - 4$ ]<br>Credit carried forward from previous tax period(s) (determined by the Department where applicable)                                                                                            |              |                         | 0<br>48,900<br>0     |         |                 |                                         |
| SALES 1     | 7.<br>7a.       | Sales Tax withheld by the buyer as withholding agent <u>Anner</u><br>Section 16(B)(1)(d) of the Khyber Pakhtunkhwa Sales Tax on Services Act 2012 and disallowance of<br>reduction is a consert of ML of ST / Cr. Notes                                                                                                    | <u>-C</u>    | Report                  | 0                    |         |                 |                                         |
|             | 7b.             | Reaction in output tax in respect of which ST / cl. notes.<br>Allowance of input tax credit and reduction of output tax out of previous return column 7c<br>Balance of earlier disallowed input tax credit and disallowed reduction of output tax through column                                                                     | of           | Report                  | 0                    |         |                 |                                         |
|             | 7с.<br>8.       | 7(a).<br>Accumulated Credit = (5 + 6 + 7 - 7a + 7b)                                                                                                    |              |                         | 48,900               |         |                 |                                         |
| EBITS       | 9.              | (A) Services provided/rendered Anne:                                                                                                    | <u>-c</u> [  | 50,000                  | 5,000                |         |                 |                                         |

#### Steps:

1. Click on <Annex C> link

| STI8 9.  | (A) Services provided/rendered               | Annex-C |  |
|----------|----------------------------------------------|---------|--|
| g 9.     | (B) Services provided/rendered (Exempt Sale) | Annex-C |  |
| 10<br>21 | . Services Exported                          | Annex-D |  |

2. Fill and submission of Annex-C as described in point number 7 to 10 of section 1.1 and section 1.4. After submission of Annex-C of purchaser the main return will be displayed as follow.

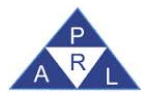

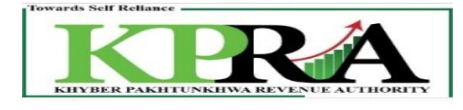

| _                         |                                                                                                    |                                                                                                    |                                                        |                                                                   |                                                                                                    |
|---------------------------|----------------------------------------------------------------------------------------------------|----------------------------------------------------------------------------------------------------|--------------------------------------------------------|-------------------------------------------------------------------|----------------------------------------------------------------------------------------------------|
|                           | 1.                                                                                                    | Domestic Purchases excluding fixed assets for Providing of Service                                                                                                    | Annex-A                                                | 345,000                                                           | 48,900                                                                                                    |
|                           | 2.                                                                                                    | Imports excluding fixed assets (includes value addition tax on commercial imports)                                                                                                    | Annex-B                                                | 0                                                                 | 0                                                                                                    |
|                           | з.                                                                                                    | Capital / Fixed Assets (Domestic Purchases & Imports)                                                                                                    | Annex-E                                                | 0                                                                 | 0                                                                                                    |
| DITS                      | 4.                                                                                                    | (-) Non-creditable inputs (relating to exempt, non-taxed supplies/rendering of services an                                                                                                    |                                                        | <b>0</b>                                                          |                                                                                                    |
| E.                        | E.                                                                                                    | services Provided in the other Jurisdiction and taxed there) (Annex A + Annex B)<br>Territor for the month = $[(1 + 2 + 3) \cdot 4]$                                                                                                    |                                                        |                                                                   | 48.000                                                                                                    |
| TAX                       | 6.                                                                                                    | Input fax for the month $= [(1 + 2 + 3)^{-4}]$<br>Credit carried forward from previous tax period(s) (determined by the Department where a                                                                                                    | nnlicable)                                             |                                                                   | 48,900                                                                                                    |
| ALES                      | 7.                                                                                                    | Sales Tax withheld by the buyer as withholding agent                                                                                                    | Annex-C                                                |                                                                   | a                                                                                                    |
| s                         |                                                                                                    | Section 16/BV(1)(d) of the Khyber Dekhtunkhwe Selee Tay on Services Act 2012 and disello                                                                                                    | wance of                                               |                                                                   |                                                                                                    |
|                           | 7a.                                                                                                    | reduction in output tax in respect of WH of ST / Cr. Notes.                                                                                                    | wance or                                               | Report                                                            | 0                                                                                                    |
|                           | 7Ь.                                                                                                    | Allowance of input tax credit and reduction of output tax out of previous return column 70                                                                                                    | c                                                      | Report                                                            | 0                                                                                                    |
|                           | 70                                                                                                    | Balance of earlier disallowed input tax credit and disallowed reduction of output tax throu                                                                                                    | igh column                                             | Papart                                                            |                                                                                                    |
|                           | 1                                                                                                    | of 7(a).                                                                                                    |                                                        | Keport                                                            |                                                                                                    |
|                           | 8.                                                                                                    | Accumulated Credit = (5 + 6 + 7 - 7a + 7b)                                                                                                    |                                                        |                                                                   | 48,900                                                                                                    |
| BITS                      | 9.                                                                                                    | (A) Services provided/rendered                                                                                                    | Annex-C                                                | 50,000                                                            | 5,000                                                                                                    |
| X DE                      | 9.                                                                                                    | (B) Services provided/rendered (Exempt Sale)                                                                                                    | Annex-C                                                |                                                                   |                                                                                                    |
| S TA                      | 10.                                                                                                    | . Services Exported                                                                                                    | Annex-D                                                |                                                                   |                                                                                                    |
|                           |                                                                                                    |                                                                                                    |                                                        |                                                                   |                                                                                                    |
| SALE                      | 11.                                                                                                    | . Output Tax for the month = (9)                                                                                                    |                                                        |                                                                   | 5,000                                                                                                    |
| SALE                      | 11.                                                                                                    | . Output Tax for the month = (9)<br>Input for the month (admissible under the Rules) Formula : [3+6+[admissible inputs of 1]                                                                                                    | & 21-41 (See                                           |                                                                   | 5,000                                                                                                    |
| SALE                      | 11.<br>12.                                                                                                    | . Output Tax for the month = (9)<br>Input for the month (admissible under the Rules) Formula : [3+6+[admissible inputs of 1 4<br>Notes in Annex-A)                                                                                                    | & 2]-4] (See                                           |                                                                   | 5,000                                                                                                    |
| SALE                      | 11.<br>12.<br>13.                                                                                                    | . Output Tax for the month = (9)<br>Input for the month (admissible under the Rules) Formula : [3+6+[admissible inputs of 1 a<br>Notes in Annex-A)<br>Available Balance (Cr or Dr) = [11 - (7 + 12)]                                                                                                    | & 2]-4] (See                                           |                                                                   | 5,000<br>48,900<br>-43,900                                                                                                    |
| SALE                      | 11.<br>12.<br>13.<br>14.                                                                                                    | . Output Tax for the month = (9)<br>Input for the month (admissible under the Rules) Formula : [3+6+[admissible inputs of 1 &<br>Notes in Annex-A)<br>Available Balance (Cr or Dr) = [11 - (7 + 12)]<br>Do you want to Carry Forward the inputs of Capital/Fixed Assets declared at Sr-3 above                                                                                                    | & 2]-4] (See                                           | ©yes ●No                                                          | 5,000<br>48,900<br>-43,900<br>Ne                                                                                                    |
| SALE                      | 11.<br>12.<br>13.<br>14.<br>15.                                                                                                    | . Output Tax for the month = (9)<br>Input for the month (admissible under the Rules) Formula : [3+6+[admissible inputs of 1 i<br>Notes in Annex-A)<br>Available Balance (Cr or Dr) = [11 - (7 + 12)]<br>. Do you want to Carry Forward the inputs of Capital/Fixed Assets declared at Sr-3 above<br>. Sales Tax withheld by the return filer as withholding agent                                                                                                    | & 2]-4] (See                                           | OYes ⊚No<br>Annex-A                                               | 5,000<br>48,900<br>-43,900<br>No<br>10,000                                                                                                    |
| SALE                      | 11.<br>12.<br>13.<br>14.<br>15.                                                                                                    | . Output Tax for the month = (9)<br>Input for the month (admissible under the Rules) Formula : [3+6+[admissible inputs of 1 &<br>Notes in Annex-A)<br>Available Balance (Cr or Dr) = [11 - (7 + 12)]<br>Do you want to Carry Forward the inputs of Capital/Fixed Assets declared at Sr-3 above<br>Sales Tax withheld by the return filer as withholding agent                                                                                                    | & 2]-4] (See                                           | OYes @No<br>Annex-A<br>Annex-A                                    | 5,000<br>48,900<br>-43,900<br>No<br>10,000                                                                                                    |
| SALE                      | 11.<br>12.<br>13.<br>14.<br>15.<br>16.                                                                                                    | <ul> <li>Output Tax for the month = (9)</li> <li>Input for the month (admissible under the Rules) Formula : [3+6+[admissible inputs of 14 Notes in Annex-A)</li> <li>Available Balance (Cr or Dr) = [11 - (7 + 12)]</li> <li>Do you want to Carry Forward the inputs of Capital/Fixed Assets declared at Sr-3 above</li> <li>Sales Tax withheld by the return filer as withholding agent</li> <li>Tax Reverse Charged</li> </ul>                                                                                                    | & 2]-4] (See                                           | Ores @No<br>Annex-A<br>Annex-A<br>Annex-C                         | 5,000<br>48,900<br>-43,900<br>No<br>10,000<br>2,000                                                                                                    |
| SALE                      | 11.<br>12.<br>13.<br>14.<br>15.<br>16.<br>17.                                                                                                    | <ul> <li>Output Tax for the month = (9)</li> <li>Input for the month (admissible under the Rules) Formula : [3+6+[admissible inputs of 1 &amp; Notes in Annex-A)</li> <li>Available Balance (Cr or Dr) = [11 - (7 + 12)]</li> <li>Do you want to Carry Forward the inputs of Capital/Fixed Assets declared at Sr-3 above</li> <li>Sales Tax withheld by the return filer as withholding agent</li> <li>Tax Reverse Charged</li> <li>Sales Tax Payable Formula : [if 13 &gt; 0 then (13 + 15 + 16) otherwise (15+16)]</li> </ul>                                                                                                    | & 2]-4] (See                                           | ⊙ <sub>Yes</sub> ⊚ <sub>No</sub><br>Annex-A<br>Annex-A<br>Annex-C | 5,000<br>48,900<br>-43,900<br>Ne<br>10,000<br>2,000<br>12,000                                                                                                    |
| BLE SALE                  | 11.<br>12.<br>13.<br>14.<br>15.<br>16.<br>17.                                                                                                    | <ul> <li>Output Tax for the month = (9)</li> <li>Input for the month (admissible under the Rules) Formula : [3+6+[admissible inputs of 1 if Notes in Annex-A)</li> <li>Available Balance (Cr or Dr) = [11 - (7 + 12)]</li> <li>Do you want to Carry Forward the inputs of Capital/Fixed Assets declared at Sr-3 above</li> <li>Sales Tax withheld by the return filer as withholding agent</li> <li>Tax Reverse Charged</li> <li>Sales Tax Payable Formula : [if 13 &gt; 0 then (13 + 15 + 16) otherwise (15+16)]</li> <li>Refund Claim on Capital/ Fixed Assets Formula : [if 14 = "No" then "Minimum of Fixed Assets</li> </ul>                                                                                                    | & 2]-4] (See                                           | ⊙γes ⊚No<br>Annex-A<br>Annex-A<br>Annex-C                         | 5,000<br>48,900<br>-43,900<br>Ne<br>10,000<br>2,000<br>12,000                                                                                                    |
| NDABLE SALE               | 11.<br>12.<br>13.<br>14.<br>15.<br>16.<br>17.<br>18.                                                                                                    | <ul> <li>Output Tax for the month = (9)</li> <li>Input for the month (admissible under the Rules) Formula : [3+6+[admissible inputs of 1 if Notes in Annex-A)</li> <li>Available Balance (Cr or Dr) = [11 - (7 + 12)]</li> <li>Do you want to Carry Forward the inputs of Capital/Fixed Assets declared at Sr-3 above</li> <li>Sales Tax withheld by the return filer as withholding agent</li> <li>Tax Reverse Charged</li> <li>Sales Tax Payable Formula : [if 13 &gt; 0 then (13 + 15 + 16) otherwise (15+16)]</li> <li>Refund Claim on Capital/ Fixed Assets Formula : [if 14 = "No" then "Minimum of Fixed Assets Available Balance" otherwise zero]</li> </ul>                                                                                                    | & 2]-4] (See                                           | ⊖Yes @No<br>Annex-A<br>Annex-A<br>Annex-C                         | 5,000<br>48,900<br>-43,900<br>0.000<br>10,000<br>2,000<br>12,000                                                                                                    |
| terundable sale           | <ol> <li>11.</li> <li>12.</li> <li>13.</li> <li>14.</li> <li>15.</li> <li>16.</li> <li>17.</li> <li>18.</li> <li>19.</li> </ol>                                                                               | <ul> <li>Output Tax for the month = (9)</li> <li>Input for the month (admissible under the Rules) Formula : [3+6+[admissible inputs of 1 if Notes in Annex-A)</li> <li>Available Balance (Cr or Dr) = [11 - (7 + 12)]</li> <li>Do you want to Carry Forward the inputs of Capital/Fixed Assets declared at Sr-3 above</li> <li>Sales Tax withheld by the return filer as withholding agent</li> <li>Tax Reverse Charged</li> <li>Sales Tax Payable Formula : [if 13 &gt; 0 then (13 + 15 + 16) otherwise (15+16)]</li> <li>Refund Claim on Capital/ Fixed Assets Formula : [if 14 = "No" then "Minimum of Fixed Asset Available Balance" otherwise zero]</li> <li>Credit to be carried forward Formula : [if 13 &lt; 0 and (13 + 18) &lt; 0 then -(13 + 18) otherwise</li> </ul>                                                                                                    | & 2]-4] (See<br>ets and<br>rise zero]                  | ⊖Yes @No<br>Annex-A<br>Annex-A<br>Annex-C                         | 5,000<br>48,900<br>-43,900<br>10,000<br>2,000<br>2,000<br>12,000<br>0<br>43,900                                                                                                    |
| LE/ REFUNDABLE SALE       | <ol> <li>11.</li> <li>12.</li> <li>13.</li> <li>14.</li> <li>15.</li> <li>16.</li> <li>17.</li> <li>18.</li> <li>19.</li> <li>20.</li> </ol>                                                                  | <ul> <li>Output Tax for the month = (9)</li> <li>Input for the month (admissible under the Rules) Formula : [3+6+[admissible inputs of 1 if Notes in Annex-A)</li> <li>Available Balance (Cr or Dr) = [11 - (7 + 12)]</li> <li>Do you want to Carry Forward the inputs of Capital/Fixed Assets declared at Sr-3 above</li> <li>Sales Tax withheld by the return filer as withholding agent</li> <li>Tax Reverse Charged</li> <li>Sales Tax Payable Formula : [if 13 &gt; 0 then (13 + 15 + 16) otherwise (15+16)]</li> <li>Refund Claim on Capital/ Fixed Assets Formula : [if 14 = "No" then "Minimum of Fixed Asset Available Balance" otherwise zero]</li> <li>Credit to be carried forward Formula : [if 13 &lt; 0 and (13 + 18) &lt; 0 then -(13 + 18) otherwise End-of-Year Refund Claim (as determined periodically) Formula : [if Tax Month = "JUN" and "19 otherwise zero]</li> </ul>                                                                                                    | & 2]-4] (See<br>ets and<br>rise zero]<br>I 19 > 0 then | ⊖Yes @No<br>Annex-A<br>Annex-A<br>Annex-C                         | 5,000<br>48,900<br>-43,900<br>10,000<br>2,000<br>2,000<br>12,000<br>0<br>43,900<br>0                                                                                                    |
| XABLE / REFUNDABLE SALE   | <ol> <li>11.</li> <li>12.</li> <li>13.</li> <li>14.</li> <li>15.</li> <li>16.</li> <li>17.</li> <li>18.</li> <li>19.</li> <li>20.</li> <li>21.</li> </ol>                                                     | <ul> <li>Output Tax for the month = (9)</li> <li>Input for the month (admissible under the Rules) Formula : [3+6+[admissible inputs of 14 Notes in Annex-A)</li> <li>Available Balance (Cr or Dr) = [11 - (7 + 12)]</li> <li>Do you want to Carry Forward the inputs of Capital/Fixed Assets declared at Sr-3 above</li> <li>Sales Tax withheld by the return filer as withholding agent</li> <li>Tax Reverse Charged</li> <li>Sales Tax Payable Formula : [if 13 &gt; 0 then (13 + 15 + 16) otherwise (15+16)]</li> <li>Refund Claim on Capital/ Fixed Assets Formula : [if 14 = "No" then "Minimum of Fixed Assets Available Balance" otherwise zero]</li> <li>Credit to be carried forward Formula : [if 13 &lt; 0 and (13 + 18) &lt; 0 then -(13 + 18) otherwise Ind-of-Year Refund Claim (as determined periodically) Formula : [if Tax Month = "JUN" and 19 otherwise zero]</li> <li>Net Credit carried forward Formula : [if Tax Month = "JUN" then zero otherwise 19]</li> </ul>                                                                                                    | & 2]-4] (See<br>ets and<br>rise zero]<br>I 19 > 0 then | ⊙Yes @No<br>Annex-A<br>Annex-A<br>Annex-C                         | 5,000<br>48,900<br>-43,900<br>0<br>10,000<br>2,000<br>2,000<br>12,000<br>0<br>43,900<br>0<br>43,900                                                                                                    |
| PAVABLE / REFUNDABLE SALE | <ol> <li>11.</li> <li>12.</li> <li>13.</li> <li>14.</li> <li>15.</li> <li>16.</li> <li>17.</li> <li>18.</li> <li>19.</li> <li>20.</li> <li>21.</li> <li>22.</li> </ol>                                        | <ul> <li>Output Tax for the month = (9)</li> <li>Input for the month (admissible under the Rules) Formula : [3+6+[admissible inputs of 14 Notes in Annex-A)</li> <li>Available Balance (Cr or Dr) = [11 - (7 + 12)]</li> <li>Do you want to Carry Forward the inputs of Capital/Fixed Assets declared at Sr-3 above</li> <li>Sales Tax withheld by the return filer as withholding agent</li> <li>Tax Reverse Charged</li> <li>Sales Tax Payable Formula : [if 13 &gt; 0 then (13 + 15 + 16) otherwise (15+16)]</li> <li>Refund Claim on Capital/ Fixed Assets Formula : [if 14 = "No" then "Minimum of Fixed Asset Available Balance" otherwise zero]</li> <li>Credit to be carried forward Formula : [if 13 &lt; 0 and (13 + 18) &lt; 0 then -(13 + 18) otherwise Ind-of-Year Refund Claim (as determined periodically) Formula : [if Tax Month = "JUN" and 19 otherwise zero]</li> <li>Net Credit carried forward Formula : [if Tax Month = "JUN" then zero otherwise 19]</li> <li>Fine / Penalty / Default Surcharge [23 + 24 + 25]</li> </ul>                                                               | & 2]-4] (See<br>ets and<br>rise zero]<br>I 19 > 0 then | ⊘γes ⊚No<br>Annex-A<br>Annex-A<br>Annex-C                         | 5,000<br>48,900<br>-43,900<br>10,000<br>2,000<br>2,000<br>12,000<br>0<br>43,900<br>0<br>43,900<br>0                                                                                                    |
| PAYABLE / REFUNDABLE SALE | <ol> <li>11.</li> <li>12.</li> <li>13.</li> <li>14.</li> <li>15.</li> <li>16.</li> <li>17.</li> <li>18.</li> <li>19.</li> <li>20.</li> <li>21.</li> <li>22.</li> <li>23.</li> </ol>                           | <ul> <li>Output Tax for the month = (9)</li> <li>Input for the month (admissible under the Rules) Formula : [3+6+[admissible inputs of 1 if Notes in Annex-A)</li> <li>Available Balance (Cr or Dr) = [11 - (7 + 12)]</li> <li>Do you want to Carry Forward the inputs of Capital/Fixed Assets declared at Sr-3 above</li> <li>Sales Tax withheld by the return filer as withholding agent</li> <li>Tax Reverse Charged</li> <li>Sales Tax Payable Formula : [if 13 &gt; 0 then (13 + 15 + 16) otherwise (15+16)]</li> <li>Refund Claim on Capital/ Fixed Assets Formula : [if 14 = "No" then "Minimum of Fixed Asset Available Balance" otherwise zero]</li> <li>Credit to be carried forward Formula : [if 13 &lt; 0 and (13 + 18) &lt; 0 then -(13 + 18) otherwise Ind-of-Year Refund Claim (as determined periodically) Formula : [if Tax Month = "JUN" and 19 otherwise zero]</li> <li>Net Credit carried forward Formula : [if Tax Month = "JUN" then zero otherwise 19]</li> <li>Fine / Penalty / Default Surcharge [23 + 24 + 25]</li> <li>a) Default Surcharge / Others</li> </ul>                      | & 2]-4] (See<br>ets and<br>rise zero]<br>I 19 > 0 then | OYes ⊚No<br>Annex-A<br>Annex-A<br>Annex-C                         | 5,000<br>48,900<br>-43,900<br>10,000<br>2,000<br>2,000<br>12,000<br>43,900<br>43,900<br>43,900<br>0<br>0<br>0<br>0<br>0<br>0<br>0<br>0<br>0<br>0<br>0<br>0                                                                                                    |
| PAYABLE / REFUNDABLE SALE | <ol> <li>11.</li> <li>12.</li> <li>13.</li> <li>14.</li> <li>15.</li> <li>16.</li> <li>17.</li> <li>18.</li> <li>19.</li> <li>20.</li> <li>21.</li> <li>22.</li> <li>23.</li> <li>24.</li> </ol>              | <ul> <li>Output Tax for the month = (9)</li> <li>Input for the month (admissible under the Rules) Formula : [3+6+[admissible inputs of 1 if Notes in Annex-A)</li> <li>Available Balance (Cr or Dr) = [11 - (7 + 12)]</li> <li>Do you want to Carry Forward the inputs of Capital/Fixed Assets declared at Sr-3 above</li> <li>Sales Tax withheld by the return filer as withholding agent</li> <li>Tax Reverse Charged</li> <li>Sales Tax Payable Formula : [if 13 &gt; 0 then (13 + 15 + 16) otherwise (15+16)]</li> <li>Refund Claim on Capital/ Fixed Assets Formula : [if 14 = "No" then "Minimum of Fixed Asset Available Balance" otherwise zero]</li> <li>Credit to be carried forward Formula : [if 13 &lt; 0 and (13 + 18) &lt; 0 then -(13 + 18) otherwise tend-of-Year Refund Claim (as determined periodically) Formula : [if Tax Month = "JUN" and 19 otherwise zero]</li> <li>Net Credit carried forward Formula : [if Tax Month = "JUN" then zero otherwise 19]</li> <li>Fine / Penalty / Default Surcharge [23 + 24 + 25]</li> <li>a) Default Surcharge / Others</li> <li>b) Arrears</li> </ul> | & 2]-4] (See<br>ets and<br>rise zero]<br>I 19 > 0 then | OYes ©No<br>Annex-A<br>Annex-A<br>Annex-C                         | 5,000       48,900       -43,900       10,000       2,000       12,000       0       43,900       0       43,900       0       0       0       0       0       0       0       0       0       0       0       0       0       0       0       0       0           |
| PAYABLE / REFUNDABLE SALE | <ol> <li>11.</li> <li>12.</li> <li>13.</li> <li>14.</li> <li>15.</li> <li>16.</li> <li>17.</li> <li>18.</li> <li>19.</li> <li>20.</li> <li>21.</li> <li>22.</li> <li>23.</li> <li>24.</li> <li>25.</li> </ol> | <ul> <li>Output Tax for the month = (9)</li> <li>Input for the month (admissible under the Rules) Formula : [3+6+[admissible inputs of 1 if Notes in Annex-A)</li> <li>Available Balance (Cr or Dr) = [11 - (7 + 12)]</li> <li>Do you want to Carry Forward the inputs of Capital/Fixed Assets declared at Sr-3 above</li> <li>Sales Tax withheld by the return filer as withholding agent</li> <li>Tax Reverse Charged</li> <li>Sales Tax Payable Formula : [if 13 &gt; 0 then (13 + 15 + 16) otherwise (15+16)]</li> <li>Refund Claim on Capital/ Fixed Assets Formula : [if 14 = "No" then "Minimum of Fixed Asset Available Balance" otherwise zero]</li> <li>Credit to be carried forward Formula : [if 13 &lt; 0 and (13 + 18) &lt; 0 then -(13 + 18) otherwise Tay and 19 otherwise zero]</li> <li>Net Credit carried forward Formula : [if Tax Month = "JUN" then zero otherwise 19]</li> <li>Fine / Penalty / Default Surcharge [23 + 24 + 25]</li> <li>a) Default Surcharge / Others</li> <li>b) Arrears</li> <li>c) Penalty/Fine</li> </ul>                                                           | & 2]-4] (See<br>ets and<br>rise zero]<br>I 19 > 0 then | OYes ©No<br>Annex-A<br>Annex-A<br>Annex-C                         | 5,000       48,900       -43,900       10,000       2,000       12,000       43,900       43,900       43,900       0       43,900       0       0       0       0       0       0       0       0       0       0       0       0       0       0       0       0 |

### 3. On the Main Return, click on <Save> button

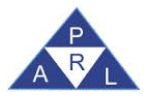

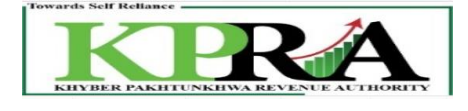

| ES T     | 10. Services Exported Annex-D                                                                                                    |                    |                                                          |
|----------|----------------------------------------------------------------------------------------------------|--------------------|----------------------------------------------------------|
| SAL      | 11. Output Tax for the month = (9)                                                                                                    |                    | 5,000                                                    |
|          | Input for the month (admissible under the Rules) Formula : [3+6+[admissible inputs of 1 & 2]-4] (See Notes in Annex-A)                    |                    | 48,900                                                   |
|          | 13. Available Balance (Cr or Dr) = [11 - (7 + 12)]                                                                                        |                    | -43,900                                                  |
|          | 14. Do you want to Carry Forward the inputs of Capital/Fixed Assets declared at Sr-3 above                                                | OYes ONo           | No                                                       |
|          | 15. Sales Tax withheld by the return filer as withholding agent                                                                           | Annex-A            | 10,000                                                   |
|          | 16. Tax Reverse Charged                                                                                                    | Annex-A<br>Annex-C | 2,000                                                    |
|          | 17. Sales Tax Payable Formula : [if 13 > 0 then (13 + 15 + 16) otherwise (15+16)]                                                         |                    | 12,000                                                   |
| DABLE    | Refund Claim on Capital/ Fixed Assets Formula : [if 14 = "No" then "Minimum of Fixed Assets and 18.<br>Available Balance" otherwise zero] |                    | a                                                        |
| FUN      | 19. Credit to be carried forward Formula : [if 13 < 0 and (13 + 18) < 0 then -(13 + 18) otherwise zero]                                   |                    | 43,900                                                   |
| LE/ RE   | End-of-Year Refund Claim (as determined periodically) Formula : [if Tax Month = "JUN" and 19 > 0 the 20.<br>19 otherwise zero]            | n                  | 9                                                        |
| WAB      | 21. Net Credit carried forward Formula : [if Tax Month = "JUN" then zero otherwise 19]                                                    |                    | 43,900                                                   |
| <b>P</b> | 22. Fine / Penalty / Default Surcharge [23 + 24 + 25]                                                                                     |                    |                                                          |
|          | 23. a) Default Surcharge / Others                                                                                                    |                    |                                                          |
|          | 24. b) Arrears                                                                                                    |                    | 0                                                        |
|          | 25. c) Penalty/Fine                                                                                                    |                    |                                                          |
|          | 26. Total amount to be paid Formula : (17 + 22)                                                                                           |                    | 12,000                                                   |
|          | 27. Tax paid on normal/previous return (applicable in case of amended return)                                                             |                    | C                                                        |
|          | 28. Balance Tax Payable/ (Refundable) Formula : (26 - 27)                                                                                 |                    | 12,000                                                   |
|          | 29. Select bank account for receipt of refund A/C No. Select Bank Name                                                                    | Branch             |                                                          |
| -        | Head of Account Amount                                                                                                    | CPR No             | Io. Amount                                               |
| VA B.    | B-02386 - Sales Tax on Services 12,000                                                                                                    |                    |                                                          |
| E Pe     | B-02386 - Additional Tax/Surcharge/Others 0                                                                                               | É                  |                                                          |
| Ň        | B-02386 - Arrears 0                                                                                                    | Ino                |                                                          |
| E AD     | B-02386 - Penalty/Fine 0                                                                                                    | AM                 |                                                          |
|          | Total Amount Payable 12,000                                                                                                    | PAIC               |                                                          |
|          |                                                                                                    |                    |                                                          |
| P        | int Acknowledgement   Feed CPR   e-Payment   Print Challan Save   Verify                                                                  | Submit P           | Print Prepare Proposed Revised Return Print with Annexes |

i. After clicking Save button a popup message will be displayed

| Message                | Amount |    |   | CPR No. | $\bowtie$ |
|------------------------|--------|----|---|---------|-----------|
| Return Saved Successfu | illy.  |    | ~ |         |           |
|                        |        | OK | 2 |         |           |

4. On the Main Return, click on <Verify> button

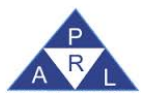

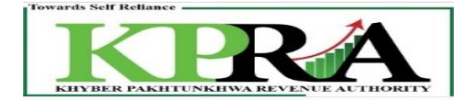

| ES T    | 10. Services Exported Annex-D                                                                                                    |                                                               |
|---------|----------------------------------------------------------------------------------------------------|---------------------------------------------------------------|
| SAL     | 11. Output Tax for the month = (9)                                                                                                    | ANNENNERNE 5,000                                              |
|         | Input for the month (admissible under the Rules) Formula : [3+6+[admissible inputs of 1 & 2]-4] (See Notes in Annex-A)                    | (See 45,900)                                                  |
|         | 13. Available Balance (Cr or Dr) = [11 - (7 + 12)]                                                                                        | -43,900                                                       |
|         | 14. Do you want to Carry Forward the inputs of Capital/Fixed Assets declared at Sr-3 above                                                | Oyes ONo No                                                   |
|         | 15. Sales Tax withheld by the return filer as withholding agent                                                                           | Annex-A 10,000                                                |
|         | 16. Tax Reverse Charged                                                                                                    | Annex-A 2,000<br>Annex-C                                      |
|         | 17. Sales Tax Payable Formula : [if 13 > 0 then (13 + 15 + 16) otherwise (15+16)]                                                         | 12,000                                                        |
| DABLE   | Refund Claim on Capital/ Fixed Assets Formula : [if 14 = "No" then "Minimum of Fixed Assets and 18.<br>Available Balance" otherwise zero] | d                                                             |
| FUN     | 19. Credit to be carried forward Formula : [if $13 < 0$ and $(13 + 18) < 0$ then -(13 + 18) otherwise zero]                               | 43,900                                                        |
| BLE/ RE | End-of-Year Refund Claim (as determined periodically) Formula : [if Tax Month = "JUN" and 19 > 0 ther<br>20.<br>19 otherwise zero]        | then 0                                                        |
| AVA     | 21. Net Credit carried forward Formula : [if Tax Month = "JUN" then zero otherwise 19]                                                    | 43,900                                                        |
| •       | 22. Fine / Penalty / Default Surcharge [23 + 24 + 25]                                                                                     | 0                                                             |
|         | 23. a) Default Surcharge / Others                                                                                                    | 0                                                             |
|         | 24. b) Arrears                                                                                                    | 0                                                             |
|         | 25. c) Penalty/Fine                                                                                                    | Q                                                             |
|         | 26. Total amount to be paid Formula : (17 + 22)                                                                                           | 12,000                                                        |
|         | 27. Tax paid on normal/previous return (applicable in case of amended return)                                                             |                                                               |
|         | 28. Balance Tax Payable/ (Refundable) Formula : (26 - 27)                                                                                 | 12,000                                                        |
|         | 29. Select bank account for receipt of refund A/C No. Select Bank Name Bank Name                                                          | Branch                                                        |
| 5       | Head of Account Amount                                                                                                    | CPR No. Amount                                                |
| AVA     | B-02386 - Sales Tax on Services 12,000                                                                                                    |                                                               |
| SE P    | B-02386 - Additional Tax/Surcharge/Others                                                                                                 | ST N                                                          |
| N C     | B-02386 - Arrears                                                                                                    |                                                               |
| N S     | B-02386 - Penalty/Fine 0                                                                                                    |                                                               |
| P       | 12,000                                                                                                    | ž                                                             |
|         |                                                                                                    |                                                               |
|         | init Acknowledgement Eagl CPD a Davment Drint Challon Sava Varify                                                                         | Ruhmit Print Prenara Provised Rovised Rohm Print with Annavas |

1. Click <OK> on the Verification popup to attach an evidence file

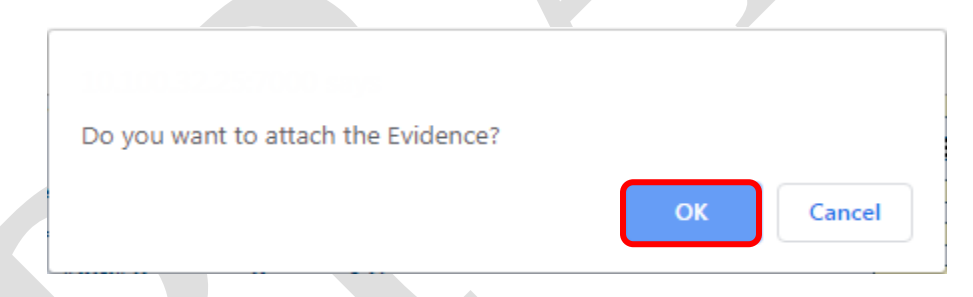

2. Click <OK> on the popup message to allow the attachment of documents

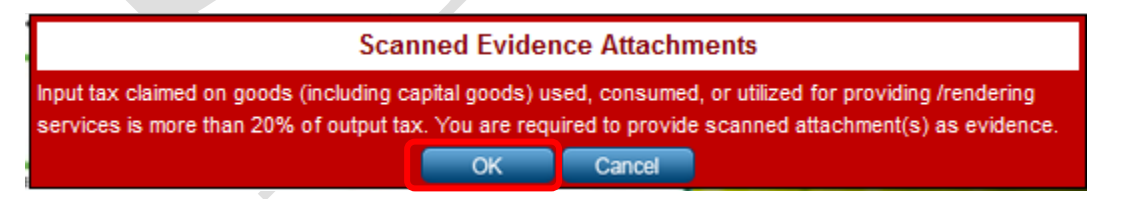

3. Click on <Choose File> button to browse and open the desired file

| K2                                       |        |      | Purchaser Test Acco | unt |
|------------------------------------------|--------|------|---------------------|-----|
| Attachments (s) Browse No file selected. | Upload |      |                     |     |
| File Name                                |        | Size |                     |     |

4. After the file has been attached, click on the *<*Upload> button.

| Version Number:1.0 | PRAL © 2019 – All rights reserved | Page <b>23</b> of <b>41</b> |
|--------------------|-----------------------------------|-----------------------------|
|                    |                                   |                             |

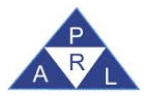

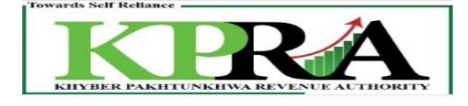

| Kazanimasi - IND ( KPRA Office )            |      | Purchaser | Test Account |
|---------------------------------------------|------|-----------|--------------|
| Attachment (s) Choose File How to Efile.pdf |      |           |              |
| File Name                                   | Size |           |              |
|                                             |      |           |              |
|                                             |      |           |              |
|                                             |      |           |              |
|                                             |      |           |              |

5. The file has been uploaded and details are visible in the grid

| K2                                        | DEMO PURCHASE COMPANY |        |  |
|-------------------------------------------|-----------------------|--------|--|
| Attachment (s) Choose File No file chosen |                       |        |  |
| File Name                                 | Size                  |        |  |
| How to Efile.pdf                          | 1326664               | Delete |  |
|                                           |                       |        |  |

6. After verification return status should be changed to Verified.

| K2789718-4 - IND ( KPRA Office )                                                                                                    | Purchaser Test Account                                                           |
|----------------------------------------------------------------------------------------------------|----------------------------------------------------------------------------------|
| Government of the Khyber Pakhtunkhwa<br>Khyber Pakhtunkhwa Revenue Authority<br>Sales Tax on Services Return                                                                                                    | Current N* 1976513                                                               |
| KNTN Name Furchaser Test Account CNIC in case of Individual COY/AOP/IND Service Category CNIC in case of Individual COY/AOP/IND Service Category Control of the service service of the service service of the service service of the service service of the service service of the service service service of the service service service service of the service service serv        | Tax Period Normal Amended Submission Date                                        |
| Description         Value           1. Domestic Purchases excluding fixed assets for Providing of Service         Annex-A           2. Imports excluding fixed assets (includes value addition tax on commercial imports)         Annex-B           3. Capital / Fixed assets (Domestic Purchases & Imports)         Annex-F                                                                                                    | Sales Tax           Amount           345.000           G           G           G |
| <ol> <li>4. (-) Non-creditable inputs (relating to exempt, non-taxed supplies/rendering of services and relating to services Provided in the other Jurisdiction and taxed there) (Annex A + Annex B)</li> <li>5. Input Tax for the month = [(1 + 2 + 3) - 4]</li> <li>6. Credit carried forward from previous tax period(s) (determined by the Department where applicable)</li> <li>7. Sales Taw subheld by the buyers as withhold in senot</li> <li>Annex C.</li> </ol>                                                                                                    |                                                                                  |
| <ul> <li>Particle Computer Computer</li></ul> | Report     3       Report     3       Report     3       MINIMUM     45 900      |

7. Click on Submit Button

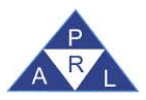

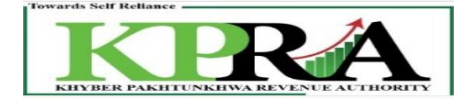

| SALES T  | 10. Services Exported<br>11. Output Tax for the month = (9)                                                                        | Annex-D       |                                  | 5,000   |        |  |
|----------|----------------------------------------------------------------------------------------------------|---------------|----------------------------------|---------|--------|--|
|          | Input for the month (admissible under the Rules) Formula : [3+6+[admissible inputs of 1<br>Notes in Annex-A)                       | & 2]-4] (See  |                                  | 48,900  |        |  |
|          | 13. Available Balance (Cr or Dr) = [11 - (7 + 12)]                                                                                 |               |                                  | -43,900 |        |  |
|          | 14. Do you want to Carry Forward the inputs of Capital/Fixed Assets declared at Sr-3 above                                         |               | ○Yes ◎No                         | No      |        |  |
|          | 15. Sales Tax withheld by the return filer as withholding agent                                                                    |               | Annex-A                          | 10,000  |        |  |
|          | 16. Tax Reverse Charged                                                                                                    |               | <u>Annex-A</u><br><u>Annex-C</u> | 2,000   |        |  |
|          | 17. Sales Tax Payable Formula : [if 13 > 0 then (13 + 15 + 16) otherwise (15+16)]                                                  |               |                                  | 12,000  |        |  |
| DABLE    | Refund Claim on Capital/ Fixed Assets Formula : [if 14 = "No" then "Minimum of Fixed As:<br>18. Available Balance" otherwise zero] | sets and      |                                  | C       |        |  |
| NU.      | 19. Credit to be carried forward Formula : [if $13 < 0$ and $(13 + 18) < 0$ then -( $13 + 18$ ) other                              | wise zero]    |                                  | 43,900  |        |  |
| ILE/ RE  | End-of-Year Refund Claim (as determined periodically) Formula : [if Tax Month = "JUN" an 20. 19 otherwise zero]                    | d 19 > 0 ther | 1                                | C       |        |  |
| avae     | 21. Net Credit carried forward Formula : [if Tax Month = "JUN" then zero otherwise 19]                                             |               |                                  | 43,900  |        |  |
| ٩        | 22. Fine / Penalty / Default Surcharge [23 + 24 + 25]                                                                              |               |                                  | 0       |        |  |
|          | 23. a) Default Surcharge / Others                                                                                                  |               |                                  | 0       |        |  |
|          | 24. b) Arrears                                                                                                    |               |                                  | 0       |        |  |
|          | 25. c) Penalty/Fine                                                                                                    |               |                                  | 0       |        |  |
|          | 26. Total amount to be paid Formula : (17 + 22)                                                                                    |               |                                  | 12,000  |        |  |
|          | 27. Tax paid on normal/previous return (applicable in case of amended return)                                                      |               |                                  | 0       |        |  |
|          | 28. Balance Tax Payable/ (Refundable) Formula : (26 - 27)                                                                          |               |                                  | 12,000  |        |  |
|          | 29. Select bank account for receipt of refund A/C No. Select Bank Name                                                             |               | Branch                           |         |        |  |
| -        | Head of Account Amount                                                                                                    |               | CPR                              | No.     | Amount |  |
| NA RI    | B-02386 - Sales Tax on Services 12,000                                                                                             |               |                                  |         |        |  |
| 90 1     | B-02386 - Additional Tax/Surcharge/Others 0                                                                                        |               | £                                |         |        |  |
| Ň        | B-02386 - Arrears 0                                                                                                    |               | 5                                |         |        |  |
| <b>1</b> | B-02386 - Penalty/Fine                                                                                                    |               | AM C                             |         |        |  |
|          | Total Amount Payable 12,000                                                                                                    |               | PAID                             |         |        |  |
|          |                                                                                                    |               |                                  |         |        |  |
|          |                                                                                                    |               |                                  |         |        |  |

#### 8. Enter PIN Code

| Verification                                                                           |  |  |  |  |  |
|----------------------------------------------------------------------------------------|--|--|--|--|--|
| I, CALCALLATE holder of CNIC No. BILLI DUTIES                                          |  |  |  |  |  |
| In my capacity as authorized person do solemnly declare that to the best of my         |  |  |  |  |  |
| knowledge and belief the information given in this return is/ are correct and complete |  |  |  |  |  |
| in all respects in accordance with the provisions of applicable law.                   |  |  |  |  |  |
| Submitted electronically by using User-Id,                                             |  |  |  |  |  |
| Password and PIN as electronic signature:                                              |  |  |  |  |  |
| Date : 19/12/2019                                                                      |  |  |  |  |  |
| Confirm Cancel                                                                         |  |  |  |  |  |
|                                                                                        |  |  |  |  |  |

### 9. Click on Confirmation button

| Verification                                     |                                             |  |  |
|--------------------------------------------------|---------------------------------------------|--|--|
| I, TATEAL LATES holder of CNIC No. BILLED DUTIES |                                             |  |  |
| In my capacity as authorized person do sol       | emnly declare that to the best of my        |  |  |
| knowledge and belief the information giver       | in this return is/ are correct and complete |  |  |
| in all respects in accordance with the provi     | sions of applicable law.                    |  |  |
| Submitted electronically by using User-Id,       |                                             |  |  |
| Password and PIN as electronic signature:        | ••••                                        |  |  |
| Date :                                           | 19/12/2019                                  |  |  |
|                                                  | Confirm Cancel                              |  |  |

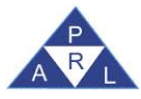

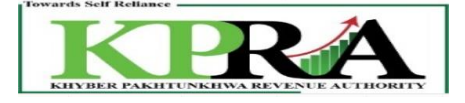

#### i. After clicking confirmation button a popup message will be displayed

| Message                                |    | L | × |
|----------------------------------------|----|---|---|
| Your return is submitted successfully. |    | L | 0 |
|                                        | OK |   | 0 |

#### ii. Return status should be changed to "Submitted"

| K2789718-4 - IND ( KPRA Office )                                                                                                    | Purchaser Test Account                                   |
|----------------------------------------------------------------------------------------------------|----------------------------------------------------------|
| Government of the Khyber Pakhtunkhwa<br>Khyber Pakhtunkhwa Revenue Authority<br>Sales Tax on Services Return                                                                                                    | Current N* 1976512                                       |
| KNTN     Name     Tax Period     Norm       Excellence     Purchaser Test Account     Dct. 2019     N       CNIC in case of Individual     COY/AOP/IND     Services category     Dct. 2019     N       -     IsOP     Services provided or rendered by Call centers     Principal Service     Services provided or rendered by Call centers | al Amended Submission Date<br>KFX Service Code 9837.0002 |
| Description Value Sales Tax<br>Amount                                                                                                    |                                                          |
| Domestic Purchases excluding fixed assets for Providing of Service     Annex-A     345,000     48,900                                                                                                    |                                                          |
| 2. Imports excluding fixed assets (includes value addition tax on commercial imports)                                                                                                    |                                                          |
| 3. Capital / Fixed Assets (Domestic Purchases & Imports)                                                                                                    |                                                          |
| 4. (-) Non-creditable inputs (relating to exempt, non-taxed supplies/rendering of services and relating to     services Provided in the other Jurisdiction and taxed there) (Annex A + Annex B)                                                                                                    |                                                          |
| S. Input Tax for the month = [ (1 + 2 + 3) - 4 ]                                                                                                    |                                                          |
| 6 6. Credit carried forward from previous tax period(s) (determined by the Department where applicable)                                                                                                    |                                                          |
| 7. Sales lax winning of yine auger as winning agent     7. Section 16(B)(1)(d) of the Khyber Pakhtunkhwa Sales Tax on Services Act 2012 and disallowance of     reduction in output tax in respect of WH of ST / Cr. Notes.                                                                                                    |                                                          |
| 7b. Allowance of input tax credit and reduction of output tax out of previous return column 7c Report C                                                                                                    |                                                          |
| 7c. Balance of earlier disallowed input tax credit and disallowed reduction of output tax through column<br>of 7(s).                                                                                                    |                                                          |
| 8. Accumulated Credit = (5 + 6 + 7 - 7a + 7b)                                                                                                    |                                                          |

### 2.1.1 Sales Tax Credits

Steps:

- i. If the Seller **Submit Purchase Invoice** 
  - Purchaser will be able to search **Purchase Invoice in Annexure A** and see the details in view only mode
- ii. If the Seller **Submit Purchase Invoice** and **Submit his ST Return** within the mentioned Document Date month
  - Purchaser's Tax will be paid and all the dues are clear. And Purchaser will be able to search Purchase Invoice in Annexure A and see the details in Annexure-A.
- iii. If the Seller Submit Purchase Invoice and do not Submit Return after One month of the mentioned Document Date month
  - Purchaser's will have to pay tax in his ST Return
  - System will show Total of the Sales Tax Involved amount in the 7a column of the ST Return i.e. [Sales Tax Act, 1990 or relevant Act of the Province Revenue Authority]

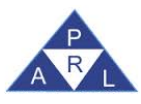

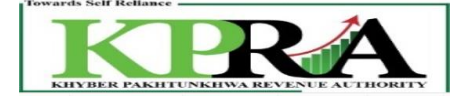

# and disallowance of reduction in output tax in respect of WH of ST / Cr. Notes of the Purchaser's Return

- iv. If the Purchase Invoice was submitted for month "Oct 19"
  - Select the next month i.e. "Nov 19" month from the monthly dropdown list

|              | Print this Page  |   |
|--------------|------------------|---|
| Sales Tax    | (Control Center) |   |
| Tax Period   |                  | _ |
| Monthly      | Select           |   |
|              | Select           |   |
| Sales Tax or | Dec,19           |   |
|              | Nov,19           |   |
| ſ            | Oct,19           |   |
| Ľ            |                  |   |
|              |                  |   |
|              |                  |   |

• Now the Purchaser's will have to pay tax in his ST Return and System will show **Total** of the Sales Tax Involved amount in the **7a column** of the ST Return

|       | Vescription                                                                                                    | k      | lakee  | 2 | aire Tax Amount |
|-------|----------------------------------------------------------------------------------------------------|--------|--------|---|-----------------|
| 1     | Domestic Purchases for Providing/Rendering of Service (Other than Capital Goods.<br>Plants & Hachinery and Fixed Assets)                                                                                                    | •      | 0      | C | 0               |
|       | I. Imports (Other than Capital Goods, Plants & Machinery and Fixed Assets) Annex                                                                                                    |        |        | С |                 |
| ŀ     | Nonthaly Creditable Input Tax on Purchause or Experts of Capital Goods, Plant and Machinery and Fixed Assets filing unee PCT Chapters 84 and 85                                                                                                    | -      | 9      | C | 0               |
| u ogu | <ol> <li>(-) Non-creditable inputs (relating to exempt, non-taxed supplies/rendering of services and relati<br/>to services Provided in the other Jurisdiction and taxed there)</li> </ol>                                                                                                    | -      |        |   | ¢.              |
|       | I. Input Tax for the month = [ {1 + 2 + 3} - 4 ]                                                                                                    | 8      |        | C | 9               |
|       | . Credit carried forward from previous tax period(s) (determined by the Department where application of the second second se | 64e) 🖥 |        | 1 | 0               |
| 1     | Sales Tax withheld by the lower as withholding agent Annex                                                                                                    | .c. 8  |        | r |                 |
|       | Section 18(8)(1)(d) of the Khyber Pathtunkhwa Services Act 2012 and disaBowance of reduct<br>in output tax in respect of WH of ST / Cr. Notes.                                                                                                    | lion   | Report | C | 5,250           |
|       | %. Allowance of input tax credit and reduction of output tax out of previous return column 7c                                                                                                    |        | Report | C | 9               |
|       | . Balance of nurflor disallowed input tax credit and disallowed reduction of output tax through column $t_{\rm c}$ of 7(a).                                                                                                    | ma     | Report | 0 |                 |
|       | Accumulated Credit = (5 + 6 + 7 - 7a + 7b)                                                                                                    | 8      |        | 1 | -3.150          |

• Click on the <Report> link in the 7a column to view the report for the month

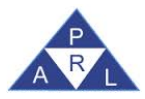

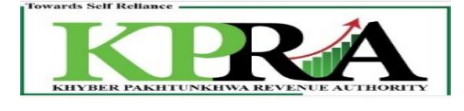

|    | Den   | cription                                                                                      |             | Value     | Sales Tax | x Amount |
|----|-------|-----------------------------------------------------------------------------------------------|-------------|-----------|-----------|----------|
| ,  | 1.    | Domestic Purchases for Providing/Rendering of Service (Other than Capital Goods.              | Annex-A     |           | _         | d        |
| Ľ  |       | Plants & Hachinery and Fixed Assets)                                                          |             |           |           |          |
| P  | 2.    | Imports (Other than Capital Goods. Plants & Machinery and Fixed Assets)                       | Annex-B     |           |           |          |
| ٩, |       | Moethaly Creditable Input Tax on Purchause or Exports of Capital Goods.Plant and              | Annex-F     | a         | _         | 6        |
| Ľ  |       | Machinery and Fixed Assets filing uner PCT Chapters 84 and 85                                 |             |           |           |          |
| P  | 4.    | (·) Non-creditable inputs (relating to exempt, non-taxed supplies/rendering of services and   | d relating  |           | _         | -        |
| L  |       | to services Provided in the other Jurisdiction and taxed there)                               |             |           | _         |          |
| ŀ  | 5.    | Input Tax for the month = [ (1 + 2 + 3) - 4 ]                                                 |             |           |           | 9        |
| ŀ  | 8.    | Credit carried forward from previous tax period(s) (determined by the Department where a      | opplicable) |           |           | 0        |
| Þ  | 7.    | Sales Tax withheld by the buyer as withholding agent J                                        | Annex-C     |           |           | đ        |
|    | -     | Section 16(8)(1)(d) of the Khyber Pakhtunichwaervices Act 2012 and disallowance of            | reduction   | Report    | -         | 8.250    |
| ľ  |       | in output tax in respect of WH of ST / Cr. Notes.                                             |             | INCROUTS. | <b>_</b>  | 0.005    |
| Þ  | 7h.   | Allowance of input tax credit and reduction of output tax out of previous return column 7c    |             | Report    |           |          |
| ł  | 20    | Balance of earlier disallowed input tax credit and disallowed reduction of output tax through | A column    | Report    | _         |          |
| Ľ  |       | of 7(a).                                                                                      |             | AND POILS |           |          |
| Ŀ  | ä., . | Accumulated Credit = {5 + 6 = 7 - 7a = 7b}                                                    |             |           |           | -3.250   |

#### The report for the selected month is displayed Recovery/adjustment of provisionally allowed input tax credit

Your following suppliers have not so far declared your following purchases in their sales tax and federal excise returns, however, you were allowed provisional adjustment of input tax against their invoices but they have failed to file their returns, therefore, your said inadmissible input tax credit is adjusted/recovered in terms of proviso to Section 16(B)(1)(d) of the Sindh Sales Tax on Services Act 2012. You are, therefore, advised to contact the said suppliers and persuade them to declared your said purchases and file their returns so that you could get input tax credit of the said purchases.

| Name of the Supplier       | SNTN       | Tax Period | Sales tax claimed on purchases |
|----------------------------|------------|------------|--------------------------------|
| LINKDOTNET TELECOM LIMITED | S1215469-5 | Aug, 2019  | 5,250                          |
|                            |            |            | Total: 5,250.00                |

#### Recovery/adjustment of provisionally allowed reduction in output tax

Your following buyers have not so far declared sales tax withheld amount in their monthly sales tax and federal excise return, however, you were allowed provisional reduction in your output tax against the said amount but they have failed to declare the said withheld amount of sales tax in their monthly sales tax and federal excise return, therefore, your said reduction in output tax is adjusted/recovered. You are, therefore, advised to contact the said buyers and persuade them to declare the said withheld amount of sales tax in their monthly sales tax and federal excise return so that you could get benefit of reduction of output tax.

| Name of the Buyer | SNTN | Tax Period | Sales tax withheld and to be paid by the buyer |
|-------------------|------|------------|------------------------------------------------|
| No Records Found  |      |            |                                                |
|                   |      |            | Total: 0.00                                    |

#### Recovery/adjustment of provisionally allowed reduction in output tax

Your following buyers have not so far accepted the Credit Note issued by you, however, you were allowed provisional reduction in your output tax against the said Credit Note but they have failed to accept the said Credit Note, therefore, said reduction in output tax is adjusted/recovered. You are, therefore, advised to contact the said buyers and persuade them to accept the said Credit Note so that you could get benefit of reduction of output tax.

| Name of the Buyer | SNTN | Tax Period | Output tax reduced through Credit Note which shall result into reduction in input tax credit by the buyer |
|-------------------|------|------------|----------------------------------------------------------------------------------------------------|
| No Records Found  |      |            |                                                                                                    |
|                   |      |            | Total: 0.00                                                                                               |
|                   |      |            |                                                                                                    |
|                   | Ba   | ack Print  |                                                                                                    |

- v. If the Seller Submit Purchase Invoice and do not Submit Return after Two month of the mentioned Document Date month
  - Purchaser's will have to pay tax in his ST Return
  - After Return Submission, System will show **Total of the Sales Tax Involved** amount in the **7c column** of the ST Return **i.e. Balance of earlier disallowed input tax credit and disallowed reduction of output tax through column of 7(a)** of the **Purchaser's Return**
  - Select the next month i.e. "Dec 19" month from the monthly dropdown list

| Version Number:1.0 | PRAL © 2019 – All rights reserved | Page <b>28</b> of <b>41</b> |
|--------------------|-----------------------------------|-----------------------------|
|                    | 5                                 | 5,                          |

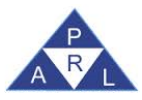

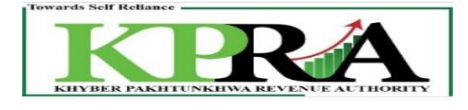

| Print                                                                                                    | this Page                                                                                                    |
|----------------------------------------------------------------------------------------------------|----------------------------------------------------------------------------------------------------|
| Sales Tax (Control                                                                                                    | Center)                                                                                                    |
| Tax Period                                                                                                    |                                                                                                    |
| Monthly     Select     Oct,20                                                                                                    |                                                                                                    |
| Sales Tax on Services                                                                                                    | <u>s Return</u>                                                                                                    |
|                                                                                                    |                                                                                                    |
| ription                                                                                                    | Value Sales Tax Amount                                                                                                    |
| Iomentic Purchases for Providing/Rendering of Service (Other than Capital Goods.<br>Iants & Machinery and Fixed Assets)                                               |                                                                                                    |
| mports (Other than Capital Goods. Plants & Machinery and Fixed Assets) <u>Annex-B</u>                                                                                 |                                                                                                    |
| Ionihaly Creditable Input Tax on Purchause or Exports of Capital Goods,Plant and<br>Annex-E<br>tachinery and Fixed Assets filing uner PCT Chapters 84 and 85          | 8                                                                                                    |
| ·) Non-creditable inputs (relating to exempt, non-taxed supplies/rendering of services and relating<br>o services Provided in the other Jurisdiction and taxed there) | 3                                                                                                    |
| nput Tax for the month = [ (1 + 2 + 3) - 4 ]                                                                                                    | 9                                                                                                    |
| redit carried forward from previous tax period(s) (determined by the Department where applicable                                                                      | 0                                                                                                    |
| ales Tax withheld by the buyer as withholding agent <u>Annex-C</u>                                                                                                    | 100                                                                                                    |
| ection 16(0)(1)(d) of the Khyber Pakhtunkhwa Services Act 2012 and disallowance of reduction                                                                          | Report                                                                                                    |
| n output tax in respect of WH of ST / Cr. Notes.                                                                                                    |                                                                                                    |
| unowance or input tax credit and reduction or output tax out or previous return column 7c                                                                             | NEPOCI                                                                                                    |
| d 7(a).                                                                                                    | Report 5.230                                                                                                    |
|                                                                                                    | Biological and a second second s |

- vi. If the Seller Submit Purchase Invoice and Submit Return after Three month of the mentioned Document Date month, System will show Total of the Sales Tax Involved amount in the 7b column of the ST Return i.e. Allowance of input tax credit and reduction of output tax out of previous return column 7c of the Purchaser's Return
  - Select the next month i.e. "Feb 20" month from the monthly dropdown list

| 7.      | Sales Tax withheld by the buyer as withholding agent                                                                                                    | Annex-C 10,000           |
|---------|----------------------------------------------------------------------------------------------------|--------------------------|
| ñ<br>7a | Section 16(B)(1)(d) of the Khyber Pakhtunkhwa Sales Tax on Services Act 2012 and disallo<br>reduction in output tax in respect of WH of ST / Cr. Notes. | vance of <u>Report</u> 0 |
| 7b      | Allowance of input tax credit and reduction of output tax out of previous return column 7c                                                              | Report 0                 |
| 70      | Balance of earlier disallowed input tax credit and disallowed reduction of output tax throug                                                            | n column of Report 0     |

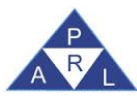

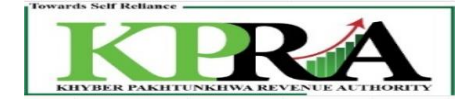

• Select the next month i.e. "Feb 20" month from the monthly dropdown list

| ALES | 7.  | Sales Tax withheld by the buyer as withholding agent                                                                                                 | Annex-C     | 10,000   |
|------|-----|----------------------------------------------------------------------------------------------------|-------------|----------|
| S    | 7a. | Section 16(B)(1)(d) of the Khyber Pakhtunkhwa Sales Tax on Services Act 2012 and disallo reduction in output tax in respect of WH of ST / Cr. Notes. | wance of    | Report 0 |
|      | 7b. | Allowance of input tax credit and reduction of output tax out of previous return column 7c                                                           |             | Report 0 |
|      | 7c. | Balance of earlier disallowed input tax credit and disallowed reduction of output tax throug 7(a).                                                   | h column of | Report 0 |

#### • Click on the <Report> link in 7b column

| B     | 5.  | Input Tax for the month = [ (1 + 2 + 3) -4 ]                                                                                                    | 320              |
|-------|-----|----------------------------------------------------------------------------------------------------|------------------|
| S TAX | 6.  | Credit carried forward from previous tax period(s) (determined by the Department where applicable)                                                           | 160              |
| SALE  | 7.  | Sales Tax withheld by the buyer as withholding agent <u>Annex-C</u>                                                                                          | 0 VIIIIIIIIIIIII |
|       | 7a. | Section 16(B)(1)(d) of the Khyber Pakhtunkhwa Sales Tax on Services Act 2012 and disallowance of reduction in output tax in respect of WH of ST / Cr. Notes. | Report 0         |
|       | 7b. | Allowance of input tax credit and reduction of output tax out of previous return column 7c                                                                   | Report 160       |
|       | 7c. | Balance of earlier disallowed input tax credit and disallowed reduction of output tax through column of 7(a).                                                | Report 0         |
|       | 8.  | Accumulated Credit = (5 + 6 + 7 - 7a + 7b)                                                                                                    | 640              |
|       |     |                                                                                                    |                  |

• The Report for the month is displayed

#### Allowance of input tax credit

Your following suppliers have declared your following purchases in their sales tax and federal excise returns. Hence, the input tax credit of the said purchases is allowed.

| Name of the Supplier | PNTN | Tax Period | Sales tax claimed on purchases | Status of declaration of purchases and filing or<br>return (Date of filing may be mentioned) |  |
|----------------------|------|------------|--------------------------------|----------------------------------------------------------------------------------------------|--|
| No Records Found     |      |            |                                |                                                                                              |  |
|                      |      |            |                                | Total: 0.00                                                                                  |  |

#### Allowance of reduction in output tax

Your following buyers have declared sales tax withheld amount in their monthly sales tax and federal excise return. Hence, the reduction in output tax is allowed.

| Name of the Buyer | PNTN | Tax Period | Sales tax withheld and to be paid by the buyer | Status of declaring of sales tax withheld<br>amount by the buyer in his return (Date of<br>declaration in the return by the buyer) |  |  |  |  |  |  |
|-------------------|------|------------|------------------------------------------------|----------------------------------------------------------------------------------------------------|--|--|--|--|--|--|
| p Records Found   |      |            |                                                |                                                                                                    |  |  |  |  |  |  |
|                   |      |            |                                                | Total: 0.00                                                                                                    |  |  |  |  |  |  |

#### Allowance of reduction in output tax

Your following buyers have accepted your Credit Note. Hence, the reduction in output tax is allowed.

| Name of the Buyer | PNTN | Tax Period | Output tax reduced through Credit Note which shall<br>result into reduction in input tax credit by the buyer | Status of accepting of Credit Note by the<br>buyer (Date of acceptance by the buyer) |  |  |  |
|-------------------|------|------------|----------------------------------------------------------------------------------------------------|--------------------------------------------------------------------------------------|--|--|--|
| No Records Found  |      |            |                                                                                                    |                                                                                      |  |  |  |
|                   |      |            |                                                                                                    | Total: 0.00                                                                          |  |  |  |

• Click on the <Report> link in 7c column

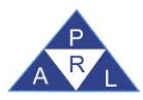

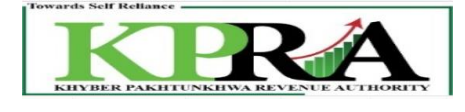

|   | escription                                                                                                    |            | Value  | Sales Tax Amount |
|---|----------------------------------------------------------------------------------------------------|------------|--------|------------------|
| 1 | Domestic Purchases excluding fixed assets for Providing of Service                                                     | Annex-A    | 0      | 0                |
| 1 | . Imports excluding fixed assets (includes value addition tax on commercial imports)                                   | Annex-B    |        |                  |
|   | Capital / Fixed Assets (Domestic Purchases & Imports)                                                                  | Annex-E    | 6      | 0                |
| ŀ | (-) Non-creditable inputs (relating to exempt, non-taxed supplies/rendering of services and re                         | elating to |        |                  |
|   | services Provided in the other Jurisdiction and taxed there) (Annex A + Annex B)                                       |            |        | 0                |
| 5 | Input Tax for the month = [ (1 + 2 + 3) -4 ]                                                                           |            |        |                  |
|   | Credit carried forward from previous tax period(s) (determined by the Department where app                             | licable)   |        | 9                |
|   | Sales Tax withheld by the buyer as withholding agent                                                                   | Annex-C    |        | 0                |
|   | Section 16(B)(1)(d) of the Khyber Pakhtunkhwa Sales Tax on Services Act 2012 and disallow                              | ance of    |        | 100              |
| 1 | a. reduction in output tax in respect of WH of ST / Cr. Notes.                                                         |            | Report |                  |
|   | b. Allowance of input tax credit and reduction of output tax out of previous return column 7c                          |            | Report |                  |
|   | Balance of earlier disallowed input tax credit and disallowed reduction of output tax through $^{\rm C_{\rm c}}$ 7(a). | column of  | Report | 5,250            |
|   | Accumulated Codit = $(5 + 6 + 7 - 7a + 7b)$                                                                            |            |        | 100              |

• System will display Report, see figure below

#### Balance of inadmissible input tax credit

Your following suppliers have not so far declared your following purchases in their sales tax and federal excise returns, however, you were allowed provisional adjustment of input tax against their invoices but they have failed to file their returns, therefore, your said inadmissible input tax credit was adjusted/recovered in terms of proviso to Section 16(B)(1)(d) of the Sindh Sales Tax on Services Act 2012. You are, therefore, advised to contact the said suppliers and persuade them to declared your said purchases and file their returns so that you could get input tax credit of the said purchases.

| Name of the Supplier       | SNTN       | Tax Period | Sales tax claimed on purchases |
|----------------------------|------------|------------|--------------------------------|
| LINKDOTNET TELECOM LIMITED | S1215469-5 | Aug, 2019  | 5,250                          |
|                            |            |            | Total: 5,250.00                |

#### Balance of inadmissible reduction in output tax

Your following buyers have not so far declared sales tax withheld amount in their monthly sales tax and federal excise return, however, you were allowed provisional reduction in your output tax against the said amount but they have failed to declare the said withheld amount of sales tax in their monthly sales tax and federal excise return, therefore, your said reduction in output tax was adjusted/recovered. You are, therefore, advised to contact the said buyers and persuade them to declare the said withheld amount of sales tax in their monthly sales tax and federal excise return so that you could get benefit of reduction of output tax.

| Name of the Buyer | SNTN | Tax Period | Sales tax withheld and to be paid by the buyer |
|-------------------|------|------------|------------------------------------------------|
| No Records Found  |      |            |                                                |
|                   |      |            | Total: 0.00                                    |

#### Balance of inadmissible reduction in output tax

Your following buyers have not so far declared sales tax withheld amount in their monthly sales tax and federal excise return, however, you were allowed provisional reduction in your output tax against the said amount but they have failed to declare the said withheld amount of sales tax in their monthly sales tax and federal excise return, therefore, your said reduction in output tax was adjusted/recovered. You are, therefore, advised to contact the said buyers and persuade them to declare the said withheld amount of sales tax in their monthly sales tax and federal excise return so that you could get benefit of reduction of output tax.

| Name of the Buyer | SNTN | Tax Period | Sales tax withheld and to be paid by the buyer |
|-------------------|------|------------|------------------------------------------------|
| No Records Found  |      |            |                                                |
|                   |      |            | Total: 0.0                                     |

#### Balance of inadmissible reduction in output tax

Your following buyers have not so far accepted the Credit Note issued by you, however, you were allowed provisional reduction in your output tax against the said Credit Note but they have failed to accept the said Credit Note, therefore, the said reduction in output tax was adjusted/recovered. You are, therefore, advised to contact the said buyers and persuade them to accept the said Credit Note so that you could get benefit of reduction of output tax.

| Name of the Buyer | SNTN | Tax Period | Output tax reduced through Credit Note which shall result into reduction in input tax<br>credit by the buyer |
|-------------------|------|------------|----------------------------------------------------------------------------------------------------|
| No Records Found  |      |            |                                                                                                    |
|                   |      |            | Total: 0.00                                                                                                  |
|                   | Ba   | Print      |                                                                                                    |

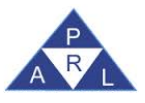

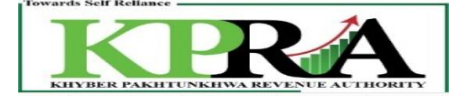

# 3 Annexure B

### Steps:

1. In the left panel, Click on <Sales Tax on Services Return> link

| Print this Page              |  |
|------------------------------|--|
| Sales Tax (Control Center)   |  |
| Tax Period                   |  |
| Monuny Oct, 19               |  |
| Sales Tax on Services Return |  |
|                              |  |
|                              |  |

2. Following 'Sales Tax on Services Return' Window is displayed with status "Preparing"

| Home Administration Registration                                   | Declaration Requests                                                                                                    | e-Payments e-Folder                                                                                             | Logout                |                       |                                                                                |
|--------------------------------------------------------------------|----------------------------------------------------------------------------------------------------|----------------------------------------------------------------------------------------------------|-----------------------|-----------------------|--------------------------------------------------------------------------------|
| Print this Page                                                    | 18-4 - IND ( KPRA Office )                                                                                                    |                                                                                                    |                       |                       | Purchaser Test Account                                                         |
| Sales Tax (Control Center)<br>Tax Period                           | rnment of the Khyber Pakhtu<br>er Pakhtunkhwa Revenue Aut<br>Tax on Services Return                                                                                                    | nkhwa<br>hority                                                                                                 |                       |                       | Current Nº 1976812                                                             |
| Monthly Oct.19 Sales Tax on Services Return Annex - A              | KNTN Name CNIC in case of Individual CNIC in case of Individual CNIC in case of Individual Principal Service Services provided or rendered by Call centers                                              | Service Category<br>Services provided or rendered by Call c                                                     | enters                | Tax Period Norr       | Arended Submission Date     Tax Office     EPIC     Service Code     9837.0000 |
| Dese                                                               | cription                                                                                                    |                                                                                                    |                       | Value Sales Tax Amour | nt                                                                             |
| 1.                                                                 | Domestic Purchases excluding fixed assets for F                                                                                                    | Providing of Service                                                                                            | Annex-A               |                       | 2                                                                              |
| 3. (                                                               | Capital / Fixed Assets (Domestic Purchases & In                                                                                                    | mports)                                                                                                    | Annex-E               |                       | 0                                                                              |
| 4.<br>10100<br>2017<br>2017<br>2017<br>2017<br>2017<br>2017<br>201 | (-) Non-creditable inputs (relating to exempt, n<br>services Provided in the other Jurisdiction and t<br>Input Tax for the month = [(1 + 2 + 3) -4]<br>Credit carried forward from previous tax period( | on-taxed supplies/rendering of services<br>axed there) (Annex A + Annex B)<br>(determined by the Department whe | and relating to       |                       |                                                                                |
| 7.9                                                                | Sales Tax withheld by the buyer as withholding                                                                                                    | agent                                                                                                    | Annex-C               |                       | <br>0                                                                          |
| <sup>55</sup> 7a.                                                  | Section 16(B)(1)(d) of the Khyber Pakhtunkhw<br>reduction in output tax in respect of WH of ST /                                                                                                    | a Sales Tax on Services Act 2012 and di<br>Cr. Notes.                                                           | allowance of          | Report                | 0                                                                              |
| 76. /                                                              | Allowance of input tax credit and reduction of c<br>Balance of earlier disallowed input tax credit an                                                                                                   | output tax out of previous return column<br>d disallowed reduction of output tax th                             | 7c<br>rough column of | Report                |                                                                                |

3. Click on <u>Annex-B</u> link

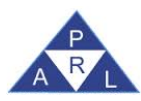

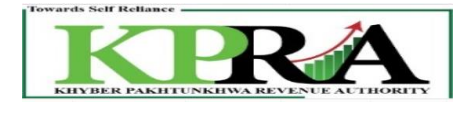

|   | Description                                                                                                    | Value Sales Tax<br>Amount |
|---|----------------------------------------------------------------------------------------------------|---------------------------|
| : | Domestic Purchases excluding fixed assets for Providing of Service Annex-A                                                                                                    | , [L,                     |
| 1 | 2. Imports excluding fixed assets (includes value addition tax on commercial imports)                                                                                                    | 0 0                       |
| 1 | Annex-E Assets (Domestic Purchases & Imports)                                                                                                    | 0 0                       |
| ľ | I. (-) Non-creditable inputs (relating to exempt, non-taxed supplies/rendering of services and relating to<br>services Provided in the other Jurisdiction and taxed there) (Annex A + Annex B) | 0                         |
| 1 | i. Input Tax for the month = [ (1 + 2 + 3) -4 ]                                                                                                    |                           |
|   | i. Credit carried forward from previous tax period(s) (determined by the Department where applicable)                                                                                          |                           |
| 1 | 7. Sales Tax withheld by the buyer as withholding agent <u>Annex-C</u>                                                                                                    |                           |
| 1 | Section 16(B)(1)(d) of the Khyber Pakhtunkhwa Sales Tax on Services Act 2012 and disallowance of<br>a. reduction in output tax in respect of WH of ST / Cr. Notes.                             | Report 0                  |
| 2 | /b. Allowance of input tax credit and reduction of output tax out of previous return column 7c                                                                                                 | Report 0                  |
| ; | Relance of earlier disallowed input tax credit and disallowed reduction of output tax through column of 7(a).                                                                                  | Report 0                  |
| 1 | 8. Accumulated Credit = (5 + 6 + 7 - 7a + 7b)                                                                                                    | ,                         |

# 4. Click on Import GDs

|   | Delete Save Back To Return Impe |              |            |         |             |      |                |       |                      | mports     | ; GDs        |                   |                   |                       |               |      |         |    |
|---|---------------------------------|--------------|------------|---------|-------------|------|----------------|-------|----------------------|------------|--------------|-------------------|-------------------|-----------------------|---------------|------|---------|----|
|   |                                 | Particulars  | of GD Impo | orts (M | achine No.) |      |                |       | Quantity,<br>in case |            |              |                   |                   |                       |               |      |         | F  |
|   |                                 |              |            |         |             |      |                |       | of Edible            | Tavabla    |              | Value<br>Addition | FED               |                       |               |      |         |    |
|   | S                               |              |            | GD      |             | HS   |                | ST    | Ship for             | Value of   | ST Paid at   | Tax on            | Paid at<br>Import |                       | Reason of Non | Casi | h Casl  |    |
|   | No                              | Collectorate | GD Type Nu | ımber   | GD Date     | Code | Туре           | Rate  | Breaking             | Imports    | Import Stage | Commercial        | Stage             | Non Creditable Inputs | Creditable    | Numb | er Date |    |
|   | 1                               | IPAF         | HC(HC) 24  | 492     |             |      | Fixed Assets 🔻 | 17.00 | 0 0                  | 14,283,735 | 2,428,235    | 0                 | 0                 | 0                     | Exempt 🔻      | ]    |         |    |
| ł | 2                               | KPPI         | HC(HC) 2   | 816     | n           |      | Commercial 🔻   | 17.00 | 0 0                  | 25,195,018 | 4,283,153    | 0                 | 0                 | 0                     | Exempt 🔻      | 1    |         |    |
| 8 | 2 3                             | KPPI         | HC(HC) 6   | 331     | 2,777 3     |      | Exempt 🔻       | 17.00 | 0 0                  | 88,221,394 | 14,997,637   | 0                 | 0                 | 0                     | Exempt 🔻      |      |         |    |
| ĺ | 4                               | KPPI         | HC(HC) 9   | 167     | 0           |      | Zero Rated 🔻   | 17.00 | 0 0                  | 29,862,524 | 5,076,629    | 0                 | 0                 | 0                     | Exempt 🔻      |      | Т       | 1- |

# 5. Select GDs from the grid

|   | Sr<br>No | Particulars<br>Collectorate | of GD In<br>GD Type | nports (M<br>GD<br>Number | lachine No.)<br>GD Date | HS<br>Code | Туре         | ST   | Quantity,<br>in case<br>of Edible<br>Oil and<br>Ship for<br>Breaking | Taxable<br>Value of<br>Imports | ST Paid at<br>Import Stage | Value<br>Addition<br>Tax on<br>Commercial | FED<br>Paid at<br>Import<br>Stage | Non Creditable Inputs | Reason of Non<br>Creditable | Cash<br>Number | Cash<br>Date |   |
|---|----------|-----------------------------|---------------------|---------------------------|-------------------------|------------|--------------|------|----------------------------------------------------------------------|--------------------------------|----------------------------|-------------------------------------------|-----------------------------------|-----------------------|-----------------------------|----------------|--------------|---|
| Ē | 1        | IPAF                        | HC(HC)              | 2492                      | I. Preserve             |            | Fixed Assets | 17.0 | 0 0                                                                  | 14,283,735                     | 2,428,235                  | 0                                         | 0                                 | 0                     | Exempt 🔻                    | 1              |              |   |
| 1 | 2        | KPPI                        | HC(HC)              | 2816                      |                         |            | Commercial 🔻 | 17.0 | 0 0                                                                  | 25,195,018                     | 4,283,153                  | O                                         | 0                                 | 0                     | Exempt 🔻                    |                |              |   |
| 1 | 3        | KPPI                        | HC(HC)              | 6331                      | Learne Par              |            | Exempt 🔻     | 17,0 | 0 0                                                                  | 88,221,394                     | 14,997,637                 | 0                                         | 0                                 | 0                     | Exempt Y                    |                |              |   |
| P | 4        | KPPI                        | HC(HC)              | 9167                      | (                       |            | Zero Rated 🔻 | 17.0 | 0 0                                                                  | 29,862,524                     | 5,076,629                  | 0                                         | 0                                 | 0                     | Exempt <b>v</b>             |                |              | - |

# 6. Enter value in the Non Creditable Inputs column

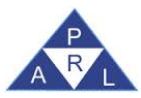

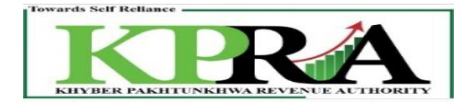

|   |   |    | Particulars  | of GD Im | nports (N | lachine No.) |      |                |       | Quantity,<br>in case |            |              |            |         |                       |                                                       |        |      | ^ |
|---|---|----|--------------|----------|-----------|--------------|------|----------------|-------|----------------------|------------|--------------|------------|---------|-----------------------|-------------------------------------------------------|--------|------|---|
| Ш |   |    |              |          |           |              |      |                |       | of Edible            |            |              | Value      | FED     |                       |                                                       |        |      |   |
| Ш |   |    |              |          |           |              |      |                |       | Oil and              | Taxable    |              | Addition   | Paid at |                       |                                                       |        |      |   |
| Ш | s | Sr |              |          | GD        |              | HS   |                | ST    | Ship for             | Value of   | ST Paid at   | Tax on     | Import  |                       | Reason of Non                                         | Cash   | Cash |   |
|   | N | 10 | Collectorate | GD Type  | Number    | GD Date      | Code | Туре           | Rate  | Breaking             | Imports    | Import Stage | Commercial | Stage   | Non Creditable Inputs | Creditable                                            | Number | Date |   |
| l |   | 1  | IPAF         | HC(HC)   | 2492      | <            |      | Fixed Assets 🔻 | 17.00 | 0 0                  | 14,283,735 | 2,428,235    | 0          | 0       | 1000                  | Exempt 🔻                                              |        |      | L |
| l |   | 2  | KPPI         | HC(HC)   | 2816      | <u> </u>     |      | Commercial 🔻   | 17.00 | 0 0                  | 25,195,018 | 4,283,153    | 0          | 0       | 2000                  | Related to other Jur 🔻                                |        |      |   |
| l |   | 3  | KPPI         | HC(HC)   | 6331      | <u> </u>     |      | Exempt 🔻       | 17.00 | 0 0                  | 88,221,394 | 14,997,637   | 0          | 0       | 0                     | non-tax rendering of ser<br>Related to other Jurisdic | vice   |      |   |
| P |   | 4  | KPPI         | HC(HC)   | 9167      | r            |      | Zero Rated 🔻   | 17.00 | 0 0                  | 29,862,524 | 5,076,629    | 0          | 0       | 0                     | other                                                 |        |      | - |

# 7. Select Reason of Non Creditable from dropdown

|        |    | Particulars  | of GD In      | ports (N | lachine No.) |      |                  |       | in case   |            |              |           |         |                       |                                                       |              |      | 1 |
|--------|----|--------------|---------------|----------|--------------|------|------------------|-------|-----------|------------|--------------|-----------|---------|-----------------------|-------------------------------------------------------|--------------|------|---|
|        |    |              |               |          |              |      |                  |       | of Edible |            |              | Value     | FED     |                       |                                                       |              |      |   |
|        |    |              |               |          |              |      |                  |       | Oil and   | Taxable    |              | Addition  | Paid at |                       |                                                       |              |      |   |
|        | Sr |              |               | GD       |              | HS   |                  | ST    | Ship for  | Value of   | ST Paid at   | Tax on    | Import  |                       | Reason of Non                                         | Cash         | Cash |   |
|        | No | Collectorate | GD Type       | Number   | GD Date      | Code | Туре             | Rate  | Breaking  | Imports    | Import Stage | Commercia | Stage   | Non Creditable Inputs | Creditable                                            | Number       | Date |   |
|        | 1  | IPAF         | HC(HC)        | 2492     |              | 1    | Fixed Assets 🔹   | 17.00 | 0         | 14,283,735 | 2,428,235    | C         | 0       | 1000                  | Exempt 🔻                                              |              |      |   |
| 1      | 2  | KPPI         | HC(HC)        | 2816     |              |      | Commercial 🔻     | 17.00 | 0         | 25,195,018 | 4,283,153    | C         | 0       | 2000                  | Related to other Jur V                                |              |      |   |
| 1      | 3  | KPPI         | HC(HC)        | 6331     | 2            |      | Exempt 🔻         | 17.00 | 0 0       | 88,221,394 | 14,997,637   | C         | 0       | d                     | non-tax rendering of ser<br>Related to other Jurisdic | vice<br>tion |      |   |
|        | 4  | KPPI         | HC(HC)        | 9167     | 1            |      | Zero Rated 🔻     | 17.00 | 0         | 29,862,524 | 5,076,629    | C         | 0       | d                     | other                                                 |              |      |   |
| _<br>₹ | 5  | זססע         | <b>нс(нс)</b> | 10180    | 6?           |      | Non-Commercial 🔻 | 17 00 |           | 06 647 341 | 16 430 048   |           |         | 0                     | Exempt 🔻                                              |              | •    | • |

8. Click on Save Button and the selected data from the checkbox will be saved.

|   | De | lete         | Save       | Bac      | k To Return  |      |                |       |           |            |              |            |         |                       |                        | Im     | ports GDs |
|---|----|--------------|------------|----------|--------------|------|----------------|-------|-----------|------------|--------------|------------|---------|-----------------------|------------------------|--------|-----------|
|   |    | Particulars  | s of GD Im | ports (N | Machine No.) |      |                |       | in case   |            |              |            |         |                       |                        |        | <b>^</b>  |
|   |    |              |            |          |              |      |                |       | of Edible |            |              | Value      | FED     |                       |                        |        |           |
|   |    |              |            |          |              |      |                |       | Oil and   | Taxable    |              | Addition   | Paid at |                       |                        |        |           |
|   | Sr |              |            | GD       |              | HS   |                | ST    | Ship for  | Value of   | ST Paid at   | Tax on     | Import  |                       | Reason of Non          | Cash   | Cash      |
|   | No | Collectorate | GD Type    | Number   | GD Date      | Code | Туре           | Rate  | Breaking  | Imports    | Import Stage | Commercial | Stage   | Non Creditable Inputs | Creditable             | Number | Date      |
|   | 1  | IPAF         | HC(HC)     | 2492     |              |      | Fixed Assets 🔹 | 17.00 | 0 0       | 14,283,735 | 2,428,235    | C          | 0       | 1000                  | Exempt 🔻               | ]      |           |
| 1 | 2  | KPPI         | HC(HC)     | 2816     | 7            | 8    | Commercial 🔻   | 17.00 | 0 0       | 25,195,018 | 4,283,153    | 0          | 0       | 2000                  | Related to other Jur 🔻 |        |           |

# 4 Annexure A: records population through File Attachment:

Steps:

1. Enter URL <u>https://kpra.kp.gov.pk/</u> in the web browser

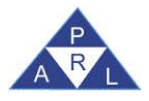

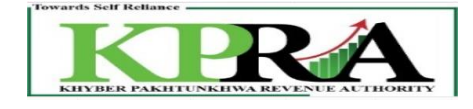

| ← → ⊂                                                                                                    | ۵                                                                                                    | 🛈 🔒 ht                                                                                                    | tps://kpra. <b>kp.gov.pk</b>       |                               |           |  | ⊌ ☆               | \ ⊡ |
|----------------------------------------------------------------------------------------------------|----------------------------------------------------------------------------------------------------|----------------------------------------------------------------------------------------------------|------------------------------------|-------------------------------|-----------|--|-------------------|-----|
| Towards So                                                                                                    | ER PAKHI                                                                                                    |                                                                                                    |                                    | IORITY                        |           |  |                   |     |
| e-Registration                                                                                                    | e-Enrolment                                                                                                    | Search Taxpayers                                                                                                    | News                               |                               |           |  |                   |     |
| User Guid                                                                                                    | le                                                                                                    | Weld                                                                                                    | come to Khyber Pak                 | khtunkhwa Revenue Authority e | eServices |  | KPRA Main Website |     |
| How to e                                                                                                    | Register                                                                                                    |                                                                                                    | UserLogin                          |                               |           |  |                   |     |
| <ul> <li>How to e</li> </ul>                                                                                                    | e-Enroll                                                                                                    |                                                                                                    |                                    |                               |           |  |                   |     |
| How to e                                                                                                    | e-File Return                                                                                                   |                                                                                                    | User ID                            |                               |           |  |                   |     |
| <ul> <li>How to F</li> </ul>                                                                                                    | Pay Taxes                                                                                                    |                                                                                                    | Password                           |                               |           |  |                   |     |
| <ul> <li>Tax Cale</li> </ul>                                                                                                    | ndar                                                                                                    |                                                                                                    | Forgot Password                    | Login                         |           |  |                   |     |
| Acts/Rules                                                                                                    |                                                                                                    |                                                                                                    |                                    |                               |           |  |                   |     |
| <ul> <li>Acts</li> <li>Finance A</li> <li>Finance A</li> <li>Finance A</li> <li>Special P</li> <li>Regulatio</li> <li>Rules</li> <li>Khyber Pi</li> <li>on Servic</li> <li>2015</li> </ul> | ict 2013<br>ict 2014<br>ict 2015<br>ict 2016<br>rocedure Withhol<br>ns<br>akhtunkhwa Sale:<br>es Rules/Regulati | ding<br>s Tax<br>ons,                                                                                                    |                                    |                               |           |  |                   |     |
| 2.                                                                                                    | User Lo<br>•<br>•                                                                                               | ogin<br>Enter you<br>Enter Pas<br>Click <l< th=""><th>ur User ID<br/>ssword<br/>ogin&gt; Butt</th><th>on</th><th></th><th></th><th></th><th></th></l<> | ur User ID<br>ssword<br>ogin> Butt | on                            |           |  |                   |     |
| User                                                                                                    | r Login                                                                                                    |                                                                                                    |                                    |                               |           |  |                   |     |
| User                                                                                                    | ID                                                                                                    | de                                                                                                    | mopi                               |                               |           |  |                   |     |
| Pass                                                                                                    | word                                                                                                    |                                                                                                    | ••••                               |                               |           |  |                   |     |
| Forg                                                                                                    | ot Passv                                                                                                    | vord                                                                                                    |                                    | Logi                          | in        |  |                   |     |

3. Click Declaration→Sales Tax→ STS Return (through STRiVe) from Tax Period Oct-2020 and Onward

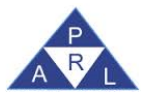

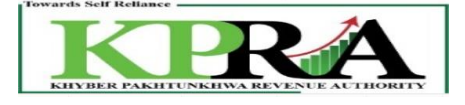

| K <sup>R</sup> <sub>A</sub> eKPRA - Taxpayer Facilitation Por X | +                                                                 |                          |                    |            |                         |   |
|-----------------------------------------------------------------|-------------------------------------------------------------------|--------------------------|--------------------|------------|-------------------------|---|
| $\leftrightarrow$ $\rightarrow$ C $($ kpra.kp.gov.pk/F          | Returns/VAT20/AnnexReport.aspx?ra                                 | nd=843675999&rms=z       | yB2CIJputxUS27syp7 | 74kg%3d%3d |                         |   |
| 🗰 Apps 💪 Gmail 💽 YouTube                                        | Ҟ Maps                                                            |                          |                    |            |                         |   |
| Home Administration                                             | Registration Declaration                                          | n Requests               | e-Payments         | e-Folder   | Logout                  |   |
|                                                                 | K8000007-0 - IND (   Sales Ta ST                                  | Return from Tax Period O | CT-2020 and Onwar  |            |                         |   |
| Sales Tax (Control Center)<br>Tax Period                        | Government of the K<br>Khyber Pakhtunkhwa<br>Sales Tax on Service | Sales Tax on Servic      | es Return          |            |                         |   |
| Sales Tax on Services Return<br>Annex - A                       | KNTN<br>K8000007-0                                                | Monthly Return for With  | holding Agents     |            | Tax Period<br>Oct, 2020 | ] |

4. Select Month from the <Monthly> Dropdown List on the left of the screen.

| Print this Page                                                                                                    |  |
|----------------------------------------------------------------------------------------------------|--|
| Sales Tax (Control Center)<br>Tax Period<br>In Anthly Select V<br>Select<br>Oct,20<br>Stles Tax on Services Return |  |

5. In the left panel, Click on <Sales Tax on Services Return> link

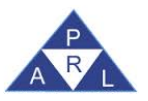

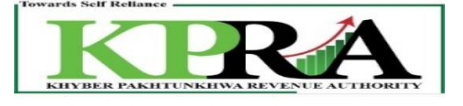

|                             | Print this Page              |  |
|-----------------------------|------------------------------|--|
| Sales Tax                   | (Control Center)             |  |
| Tax Period                  |                              |  |
| <ul> <li>Monthly</li> </ul> | Select V<br>Select<br>Oct,20 |  |
| <u>Sales Tax on</u>         | Services Return              |  |

6. Following 'Sales Tax on Services Return' Window is displayed with status "Preparing"

| Towards Self Reliance        | RA                                                                                                    | PERSONAL PROPERTY. |
|------------------------------|----------------------------------------------------------------------------------------------------|--------------------|
| KHYBER PAKHTUNKHW            | A REVENUE AUTHORITY                                                                                                    |                    |
| Home Administration Registra | ation Declaration Requests e-Payments e-Folder Logout                                                                                                    |                    |
| КЗ                           | 2789718-4 - IND ( KPRA Office ) Purchaser                                                                                                    | Test Account       |
| Print this Page              | Severement of the Khyber Bakhtunkhwa                                                                                                    |                    |
|                              | where the transformer of the control of the control |                    |
|                              | ales Tax on Services Refurn Durent N°                                                                                                    | 1976812            |
| Tax Period                   |                                                                                                    | ving               |
| Comonuny Oct.19              | KNTN Name Tax Period Normal Amended Submission Date                                                                                                    | ning               |
| Salas Tay on Saruicas Daturn | Oct, 2019 N                                                                                                    |                    |
|                              | CNIC in case of Individual COY/AOP/IND Service Category 1                                                                                                    | fax Office         |
| Annex - A                    | AOP Services provided or rendered by Call centers     KPK                                                                                                    | nuice Cede         |
|                              | Principal Service Services Services (Services Services Se | 837.0000           |
|                              | Description Value Sales Tax Amount                                                                                                    |                    |
|                              | Domestic Purchases excluding fixed assets for Providing of Service     Annex-A                                                                                                    |                    |
|                              | 2. Imports excluding fixed assets (includes value addition tax on commercial imports) Annex-B 0 0 0                                                                                                    |                    |
|                              | 3. Capital / Fixed Assets (Domestic Purchases & Imports) Annex-E 0 0                                                                                                    |                    |
|                              | 4. (-) Non-creditable inputs (relating to exempt, non-taxed supplies/rendering of services and relating to                                                                                                    |                    |
| 5                            | services Provided in the other Jurisdiction and taxed there) (Annex A + Annex B)                                                                                                    |                    |
| 5<br>5                       | 5. Input Tax for the month = [ (1 + 2 + 3) - 4 ]                                                                                                    |                    |
| 21                           | Creat Carries Torward from previous tax period(s) (determined by the Department where applicable)     Construction of the human as withholding sends     Construction                                                                                                    |                    |
| SALL                         | Section (Re(11)(4)) of the Kubar Pakhtunkhwa Sales Tax on Services Art 2012 and disallowance of                                                                                                    |                    |
|                              | 7a. reduction in output tax in respect of WH of ST / Cr. Notes. Report 0                                                                                                    |                    |
|                              | 7b. Allowance of input tax credit and reduction of output tax out of previous return column 7c Report 0                                                                                                    |                    |
|                              | Balance of earlier disallowed input tax credit and disallowed reduction of output tax through column of                                                                                                    |                    |
| SAL                          | Section 16(B)(1)(d) of the Khyber Pakhtunkka Sales Tax on Services Act 2012 and disallowance of<br>reduction output tax in respect of WH of ST / Cr. Notes.     Report       7b. Allowance of input tax credit and reduction of output tax out of previous return column 7c     Report       Balance of earlier disallowed input tax credit and disallowed reduction of output tax through column of     Image: Column State State                                                                                       |                    |

7. Click on <u>Annex-A</u> link

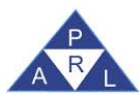

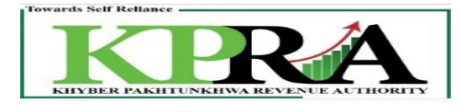

|       | De  | scription                                                                                                    | Value  | Sales Tax<br>Amount |
|-------|-----|----------------------------------------------------------------------------------------------------|--------|---------------------|
|       | 1.  | Domestic Purchases excluding fixed assets for Providing of Service                                                                                                    | L      | ,                   |
|       | 2.  | Imports excluding fixed assets (includes value addition tax on commercial imports)                                                                                                    | 0      | 0                   |
|       | з.  | Capital / Fixed Assets (Domestic Purchases & Imports) Annex-E                                                                                                    | 0      | 0                   |
| EUIIS | 4.  | (-) Non-creditable inputs (relating to exempt, non-taxed supplies/rendering of services and relating to services Provided in the other Jurisdiction and taxed there) (Annex A + Annex B) |        | o                   |
| 5     | 5.  | Input Tax for the month = $[(1 + 2 + 3) - 4]$                                                                                                    |        |                     |
| 5     | 6.  | Credit carried forward from previous tax period(s) (determined by the Department where applicable)                                                                                       |        | C                   |
| SAL   | 7.  | Sales Tax withheld by the buyer as withholding agent <u>Annex-C</u>                                                                                                    |        | C                   |
|       | 7a. | Section 16(B)(1)(d) of the Khyber Pakhtunkhwa Sales Tax on Services Act 2012 and disallowance of reduction in output tax in respect of WH of ST / Cr. Notes.                             | Report | 0                   |
|       | 7b. | Allowance of input tax credit and reduction of output tax out of previous return column 7c                                                                                               | Report | 0                   |
|       | 7c. | Balance of earlier disallowed input tax credit and disallowed reduction of output tax through column of 7(a).                                                                            | Report | 0                   |
|       | 8.  | Accumulated Credit = (5 + 6 + 7 - 7a + 7b)                                                                                                    |        | ,                   |

#### 8. Click on <Attach file> button

| Annex-A Summar                | y of Domestic Purchases |               |   |                          |                             |                             |          |
|-------------------------------|-------------------------|---------------|---|--------------------------|-----------------------------|-----------------------------|----------|
| NTN                           |                         | CNIC          |   | Name                     |                             |                             |          |
| Doc. Type                     | Select                  | Doc. No.      |   | Doc. Date                | 01/10/2019 (DD/MM<br>/YYYY) | HS Code                     |          |
| Purchase Type                 | Goods                   | Rate          | 5 | Value                    | GST)                        | District                    | BADIN    |
| Sales Tax Involved            |                         | GST Withheld  |   | Non Creditable<br>Inputs |                             | Reason of Non<br>Creditable | Select 🗸 |
| Tax Reverse<br>Charged U/S 20 |                         |               |   |                          |                             |                             |          |
| Add                           | Clear Purchase Dat      | a Attach File |   | (                        | Print Back To Return List   | All                         |          |

# 9. Click < Download Sample File> Link

|   | Government of the Khyber Pakhtunkhwa<br>Khyber Pakhtunkhwa Revenue Authority | vernment of the Khyber Pakhtunkhwa<br>yber Pakhtunkhwa Revenue Authority<br>les Tax on Services Return |            |                               |                    |  |  |  |  |  |  |
|---|------------------------------------------------------------------------------|----------------------------------------------------------------------------------------------------|------------|-------------------------------|--------------------|--|--|--|--|--|--|
|   | Sales Tax on Services Return                                                 |                                                                                                    |            | Curr                          | ent Nº 1976812     |  |  |  |  |  |  |
|   |                                                                              |                                                                                                    |            |                               | Preparing          |  |  |  |  |  |  |
|   | KNTN Name                                                                    |                                                                                                    | Tax Period | Normal Amended Submission Dat | e                  |  |  |  |  |  |  |
|   | Purchaser Test Account                                                       |                                                                                                    | Oct, 2019  | N                             |                    |  |  |  |  |  |  |
|   | CNIC in case of Individual COY/AOP/IND Service Ca                            | tegory                                                                                                 |            |                               | Tax Office         |  |  |  |  |  |  |
|   | - AOP Services                                                               | rovided or rendered by Call centers                                                                    |            | КРК                           |                    |  |  |  |  |  |  |
|   | Principal Service                                                            |                                                                                                    |            |                               | Service Code       |  |  |  |  |  |  |
|   | Services provided or rendered by Call centers                                |                                                                                                    |            |                               | 9837.0000          |  |  |  |  |  |  |
| Ī | Sales Tax & Federal Excise Return                                            |                                                                                                    |            |                               | Upload Files       |  |  |  |  |  |  |
| B | rowse for File: Brow                                                         | se No file selected.                                                                                   |            | Import Data                   |                    |  |  |  |  |  |  |
| L |                                                                              | Download Samr                                                                                          | le File    |                               |                    |  |  |  |  |  |  |
|   |                                                                              | Download Sump                                                                                          |            | Back To Return                | Back to Annexure A |  |  |  |  |  |  |

- *Note:* Prepare the download file with valid entries manually
- 10. Click <Browse> Button
- 11. Select File
- 12. Click < Open> Button
- 13. Click <Import> Button

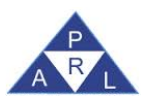

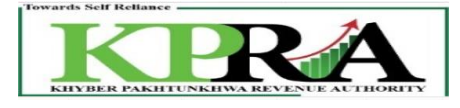

# **5** Annexure E

# 5.1 Fixed Asset Treatment from Annex-A

Steps:

- 1. Creation of Sales Invoice in Annexure-C
  - Please follow the steps from 1 to 10 of section 1.1
- 2. Submission of Invoice in Annexure C
  - Follow the steps from 1 to 5 as mentioned in section 1.4
- 3. Creation of Purchase invoice in Annexure A
  - Follow the steps from 1 to 10 as mentioned above in section 1.5
  - Before moved to step 11, change the "Sale Type" value from the dropdown list to "Fixed Assets" to proceed selected invoice from Annex-A to Annex-E
  - Now proceed step 11 to 14 from section 1.5
  - Click on <u>Annex-E</u> link

| 5  | scription                                                                                                    | Value     | Sales Tax Amount |
|----|----------------------------------------------------------------------------------------------------|-----------|------------------|
| 1. | Domestic Purchases for Providing/Rendering of Service (Other than Capital Goods.<br>Plants & Machinery and Fixed Assets)                                                | 1.000     | 150              |
| 2. | Imports (Other than Capital Goods, Plants & Machinery and Fixed Assets) Annex-B                                                                                         | 9         | 9                |
| 3. | Monthaly Creditable Input Tax on Purchause or Exports of Capital Goods.Plant and<br>Machinery and Fixed Assets filing uner PCT Chapters 84 and 85                       | 1,200.000 | 19.500           |
| 4  | (·) Non-creditable inputs (relating to exempt, non-taxed supplies/rendering of services and relating<br>to services Provided in the other Jurisdiction and taxed there) |           | 1,500            |
| 5. | Input Tax for the month = [ (1 + 2 + 3) - 4 ]                                                                                                    |           | 18.150           |
| 6. | Credit carried forward from previous tax period(s) (determined by the Department where applicable                                                                       |           | 0                |
| 7, | Sales Tax withheld by the buyer as withholding agent Annex-C                                                                                                    |           | 0                |
| 71 | Section 16(8)(1)(d) of the Khyber Pakhtunkhwa: on Services Act 2012 and disallowance of reduction<br>in output tax in respect of WH of ST / Cr. Notes.                  | Report    | 0                |
| 7  | Allowance of input tax credit and reduction of output tax out of previous return column 7c                                                                              | Report    | 0                |
| 24 | Balance of earlier disallowed input tax credit and disallowed reduction of output tax through column of 7(a).                                                           | Report    | 6                |

• System will calculate the installment automatically and for the selected month installment number will be assigned as 1 to the fixed assets invoice. For this particular invoice "Type will be Inv and Purchase Type will be changed to Local".

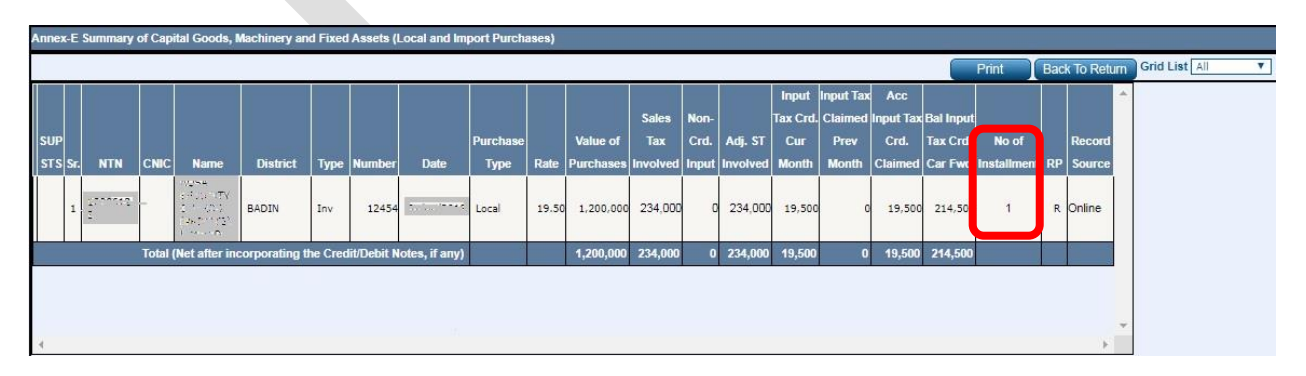

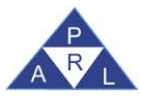

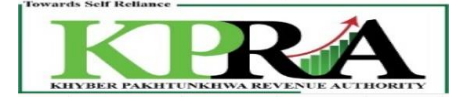

• When the user will submit the return of the current month i.e. Dec 19 that fixed assets record will be shown in the Annex-E of the month January 2020 with installment number 2 and so on.

| Annex-E Summary of Capital Goods, Machinery and Fixed Assets (Local and Import Purchases) |     |         |       |                                             |               |         |             |                |          |       |           |          |       |          |          |           |           |           |             |     |             |               |   |
|-------------------------------------------------------------------------------------------|-----|---------|-------|---------------------------------------------|---------------|---------|-------------|----------------|----------|-------|-----------|----------|-------|----------|----------|-----------|-----------|-----------|-------------|-----|-------------|---------------|---|
| 8 <u>.</u>                                                                                |     |         |       |                                             |               |         |             |                |          |       |           |          |       |          |          |           |           |           | Print       | Bac | k To Return | Grid List All | ۲ |
|                                                                                           |     |         |       |                                             |               |         |             |                |          |       |           |          |       |          | Input    | Input Tax | Acc       |           |             |     |             |               |   |
|                                                                                           |     |         |       |                                             |               |         |             |                |          |       |           | Sales    | Non-  |          | Tax Crd. | Claimed   | Input Tax | Bal Input | t           |     |             |               |   |
| SUP                                                                                       |     |         |       |                                             |               |         |             |                | Purchase |       | Value of  | Tax      | Crd.  | Adj. ST  | Cur      | Prev      | Crd.      | Tax Crd   | No of       |     | Record      |               |   |
| STS                                                                                       | Sr. | NTN     | CNIC  | Name                                        | District      | Туре    | Number      | Date           | Туре     | Rate  | Purchases | Involved | Input | Involved | Month    | Month     | Claimed   | Car Fwo   | Installment | RP  | Source      |               |   |
|                                                                                           | 1   | ***,11, |       | PROPERTY<br>Providence<br>PROPERTY<br>TWEFT | BADIN         | Inv     | 12454       | 102-10-10-1025 | Local    | 19.50 | 1,200,000 | 234,000  | 0     | 234,000  | 19,500   | 19,500    | 39,000    | 195,00    | 2           | R   | Online      |               |   |
|                                                                                           |     |         | Total | (Net after inc                              | corporating t | he Cred | lit/Debit N | otes, if any)  |          |       | 1,200,000 | 234,000  | 0     | 234,000  | 19,500   | 19,500    | 39,000    | 195,000   |             |     |             |               |   |
|                                                                                           |     |         |       |                                             |               |         |             |                |          |       |           |          |       |          |          |           |           |           |             |     |             |               |   |
|                                                                                           |     |         |       |                                             |               |         |             |                |          |       |           |          |       |          |          |           |           |           |             |     |             |               |   |
|                                                                                           |     |         |       |                                             |               |         |             |                |          |       |           |          |       |          |          |           |           |           |             |     |             | •             |   |
| 4                                                                                         |     |         |       |                                             |               |         |             |                |          |       |           |          |       |          |          |           |           |           |             |     | *           |               |   |

# 5.2 Fixed Asset Treatment from Annex-B

Steps:

- Follow steps 1 to 7 from section 3
- Before proceed to step 8 change the GD "Type" to "Fixed Assets" from the dropdown list
- Click on Save Button and the selected data from the checkbox will be saved.

|   | De | elete     | Save         | Ва        | ck To Return |       |              |       |           |            |              |            |         |                       |                        | Im     | ports | GDs |
|---|----|-----------|--------------|-----------|--------------|-------|--------------|-------|-----------|------------|--------------|------------|---------|-----------------------|------------------------|--------|-------|-----|
|   |    | Particul  | ars of GD Ir | nports (l | Machine No.) |       |              |       | in case   |            |              |            |         |                       |                        |        |       | ^   |
|   |    |           |              |           |              |       |              |       | of Edible |            |              | Value      | FED     |                       |                        |        |       |     |
|   |    |           |              |           |              |       |              |       | Oil and   | Taxable    |              | Addition   | Paid at |                       |                        |        |       |     |
|   | Sr |           |              | GD        |              | HS    |              | ST    | Ship for  | Value of   | ST Paid at   | Tax on     | Import  |                       | Reason of Non          | Cash   | Cash  |     |
|   | No | Collector | ite GD Type  | Numbe     | GD Date      | Code  | Туре         | Rate  | Breaking  | Imports    | Import Stage | Commercial | Stage   | Non Creditable Inputs | Creditable             | Number | Date  |     |
|   | 1  | IPAF      | HC(HC        | 2492      |              | :<br> | Fixed Assets | 17.00 | 0         | 14,283,735 | 2,428,235    | 0          | 0       | 1000                  | Exempt 🔻               |        |       |     |
| • | 2  | KPPI      | HC(HC        | 2816      |              | 8     | Commercial 🔻 | 17.00 | 0         | 25,195,018 | 4,283,153    | 0          | 0       | 2000                  | Related to other Jur 🔻 |        |       |     |

### Click on <u>Annex-E</u> link

| De  | scription                                                                                                    |           | Value |           | Sales Tax Amount |
|-----|----------------------------------------------------------------------------------------------------|-----------|-------|-----------|------------------|
| 1.  | Domestic Purchases for Providing/Rendering of Service (Other than Capital Goods,<br>Plants & Machinery and Fixed Assets)                                       | inex-A    | -     | 1.000     | 150              |
| 2.  | Imports (Other than Capital Goods, Plants & Machinery and Fixed Assets)                                                                                        | inex-B    |       | 0         |                  |
| з.  | Monthaly Creditable Input Tax on Purchause or Exports of Capital Goods.Plant and<br>Machinery and Fixed Assets filing uner PCT Chapters 84 and 85              | nnex-E    |       | 1.200.000 | 19.500           |
| 4.  | (·) Non-creditable inputs (relating to exempt, non-taxed supplies/rendering of services and<br>to services Provided in the other Jurisdiction and taxed there) | relating  |       |           | 1.500            |
| 5,  | Input Tax for the month = [ (1 + 2 + 3) - 4 ]                                                                                                    |           |       |           | 18,150           |
| 6,  | Credit carried forward from previous tax period(s) (determined by the Department where ap                                                                      | plicable) |       |           | C                |
| 7.  | Sales Tax withheld by the buyer as withholding agent                                                                                                    | nex-C     |       |           |                  |
| 7.0 | Section 16(8)(1)(d) of the Khyber Pakhtmähwzax on Services Act 2012 and disallowance of re<br>in output tax in respect of WH of ST / Cr. Notes.                | eduction  |       | Report [  |                  |
| 76  | Allowance of input tax credit and reduction of output tax out of previous return column 7c                                                                     |           |       | Report [  |                  |
| 70  | Balance of earlier disallowed input tax credit and disallowed reduction of output tax through of 7(a).                                                         | column    |       | Report    |                  |

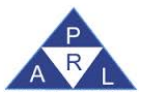

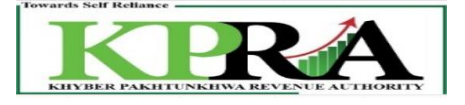

• System will calculate the installment automatically and for the selected month installment number will be assigned as 1 to the fixed assets GD. For this particular invoice "Type will be GD and Purchase Type will be changed to Import".

|    |     |           |     |                   |         |      |        |            |          |       |            |           |       |           |           | Input   |           |           |             |    |              | <b>^</b> |
|----|-----|-----------|-----|-------------------|---------|------|--------|------------|----------|-------|------------|-----------|-------|-----------|-----------|---------|-----------|-----------|-------------|----|--------------|----------|
|    |     |           |     |                   |         |      |        |            |          |       |            |           |       |           |           | Tax     | Acc       |           |             |    |              |          |
|    |     |           |     |                   |         |      |        |            |          |       |            | Sales     | Non-  |           | Input Tax | Claimed | Input Tax | Bal Input |             |    |              |          |
| su | JP  |           |     |                   |         |      |        |            | Purchase |       | Value of   | Тах       | Crd.  | Adj. ST   | Crd. Cur  | Prev    | Crd.      | Tax Crd.  | No of       |    | Record       |          |
| ST | SSr | NTN       | сыс | Name              | Distric | Туре | lumber | Date       | Туре     | Rate  | Purchases  | Involved  | Input | Involved  | Month     | Month   | Claimed   | Car Fwd   | Installment | RP | Source       | Ш        |
|    | 1   |           |     | TP without<br>NTN |         | GD   | 2492   | - 100/00 - | Import   | 17.00 | 14,283,735 | 2,428,235 | 1,000 | 2,428,235 | 202,353   | o       | 202,353   | 2,225,882 | 1           | R  | From<br>File |          |
|    | 2   | 0000007 - |     | TP without<br>NTN |         | GD   | 2816   | 10/07/201  | Import   | 17.00 | 25,195,018 | 4,283,153 | 2,000 | 4,283,153 | 356,929   | 0       | 356,929   | 3,926,224 | 1           | R  | From<br>File |          |
|    | 3   |           |     | сту<br>Сту        | BADIN   | Inv  | 12454  | c · / / ·  | Local    | 19.50 | 1,200,000  | 234,000   | 0     | 234,000   | 19,500    | 39,000  | 58,500    | 175,500   | 3           | R  | Online       | -        |